# PROJUDI Roteiros de inspeção anual

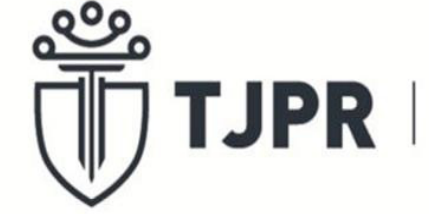

Corregedoria-Geral da Justiça

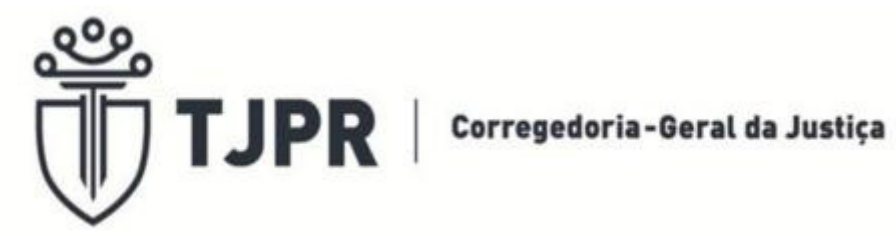

# <u>SUMÁRIO</u>

| INTRODUÇÃO GERAL                                                         |
|--------------------------------------------------------------------------|
| 1. INSPEÇÃO ANUAL NA SECRETARIA DA DIREÇÃO6                              |
| 2. INSPEÇÃO ANUAL DA DIREÇÃO DO FÓRUM NO OFÍCIO DISTRIBUIDOR<br>E ANEXOS |
| 3. INSPEÇÃO ANUAL NAS UNIDADES JUDICIÁRIAS22                             |
| 4. OBSERVAÇÕES GERAIS PARA TODAS AS UNIDADES                             |
| 6. OBSERVAÇÕES GERAIS PARA TODAS AS SERVENTIAS<br>EXTRAJUDICIAIS         |
| 7. DISPENSA DE INSPEÇÃO ANUAL                                            |

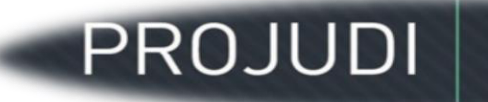

Roteiros de inspeção anual

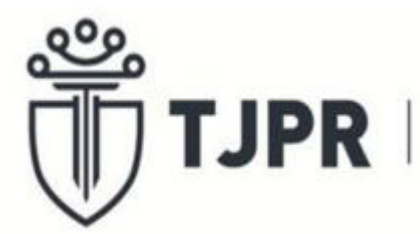

# INTRODUÇÃO GERAL

• A Inspeção Anual está prevista no artigo 55 e seguintes do Código de Normas do Foro Judicial (CNFJ) e no artigo 78 e seguintes do Código de Normas do Foro Extrajudicial (CNFE):

- A Inspeção é iniciada no 1º trimestre do ano, devendo ser finalizada até o dia 31/3 (a autuação deve ser feita a partir do dia 1º/1);

- O período inspecionado é do dia 1º/1 ao dia 31/12 do ano anterior ao da autuação do processo.

• A autuação do processo de Inspeção Anual é feita no Projudi Administrativo em cada competência a ser inspecionada ou na principal, se acumuladas, devendo ser feita pelo Escrivão/Chefe de Secretaria/Assistente de Direção, e é iniciada por portaria a ser baixada pelo Magistrado ou Magistrada, contendo a(s) data(s) da(s) inspeção(ões) e o período que está sendo inspecionado. Se houver mais de uma Unidade a ser inspecionada, poderá ser utilizada a mesma portaria, desde que especificadas as Unidades que serão inspecionadas. O procedimento também deve ser adotado no Foro Extrajudicial (com a comunicação aos Agentes Delegados, via *Mensageiro*). Em portaria deverá constar o período inspecionado.

• Após a autuação, o Servidor responsável deve preencher os dados gerais no processo principal e encaminhá-lo, juntamente ao(s) apenso(s) em que constam os questionários, para o(a) Magistrado(a) realizar a Inspeção, que será feita na aba Informações Adicionais de todos os processos (no processo principal, conferindo os dados colocados pelo servidor e, nos apensos, respondendo aos itens questionados).

• Após a realização da Inspeção, o Servidor responsável (no caso de Unidades Judiciais) e o Agente Delegado/Interino ou Oficial (no caso de Serventias Extrajudiciais ou Cartório Distribuidor privado) devem cumprir a Inspeção (havendo ou não determinações), sendo que, por fim, o Magistrado deve revisá-la, determinando a sua remessa à CGJ. Em caso de irregularidades ou falhas apontadas em sede de Inspeção, será concedido pelo Juiz prazo para regularização, dentro do período de entrega do procedimento (artigo 61 do CNFJ).

• Cada Juiz ou Juíza deve atentar-se às Inspeções que deve realizar:

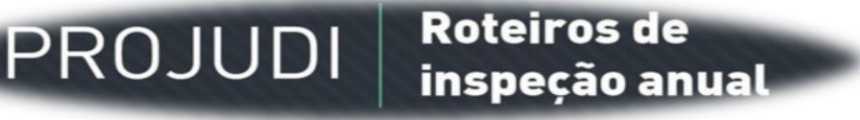

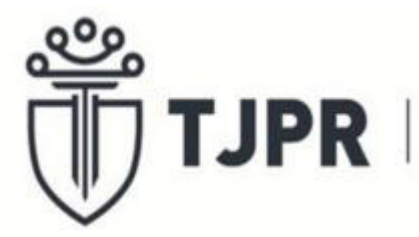

se apenas da(s) Unidade(s) Judicial(is); se Diretor do Fórum, na Secretaria da Direção e no Ofício Distribuidor e Anexos; se Juiz que atue na Vara de Registros Públicos e Corregedoria do Foro Extrajudicial, além da Inspeção na Unidade Judicial respectiva, em todos os Serviços Extrajudiciais da Comarca (Sedes e Distritos).

• Pedidos de dispensa de Inspeção são analisados em caso de Unidades que foram correcionadas dos dias 1º/10 do ano anterior ao dia 31/3 do ano seguinte, que seria o ano da realização da Inspeção. Tais pedidos devem ser autuados pela Secretaria, no Projudi Administrativo (e não, via SEI), na *Espécie Processual* de Dispensa de Inspeção; devendo ser anexado, na inicial, um ofício do Magistrado ou Magistrada solicitando a dispensa ou um posterior despacho com o mesmo pedido.

• Quanto ao Foro Extrajudicial, a previsão da Inspeção Anual está nos artigos 78 e seguintes do Código de Normas do Foro Extrajudicial, lembrando que a função fiscalizatória do Juiz ou Juíza responsável pela Vara de Registros Públicos e Corregedoria do Foro Extrajudicial é permanente e deve ser realizada periodicamente a critério do Magistrado, independentemente da realização da Inspeção, que é anual e obrigatória.

• Toda a movimentação (certidões e despachos) deve ser feita nos autos principais; nos apensos, constarão os questionários da Inspeção a ser realizada; e ambos <u>não</u> devem ser desapensados.

• Toda Inspeção realizada ou dispensada é anotada na ficha funcional do(a) Magistrado(a).

• A inspeção só é considerada finalizada e passível de anotação, quando devidamente realizada, cumprida e revisada; ocasião em que, após anotada na ficha funcional do Juiz ou Juíza que a realizou, deverá ser arquivada na origem.

• A prorrogação para término após a data da entrega (até 31/3) é medida excepcional e será apreciada pelo Corregedor-Geral da Justiça mediante pedido fundamentado do Magistrado, <u>via SEI</u>.

• O responsável deve atentar-se às competências em que deve realizar Inspeção, principalmente nos Juízos Únicos.

• A Inspeção Anual <u>NÃO deve ser comunicada via Carta CGJ</u>, como ocorre nos procedimentos administrativos disciplinares. O processo deve ser enviado à CGJ via remessa dos autos pela Secretaria/Vara responsável.

PROJUDI

Roteiros de

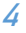

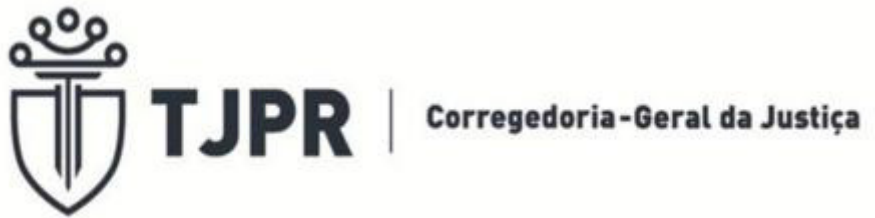

• A entrega das Inspeções Anuais dentro do prazo é responsabilidade dos Juízes e Juízas, o que é avaliado no critério de presteza no exercício das funções em pedidos de promoções e remoções, conforme artigo 7°, inciso I, "g" da Resolução nº 106 do CNJ e artigo 391, inciso I, "g" do Regimento Interno.

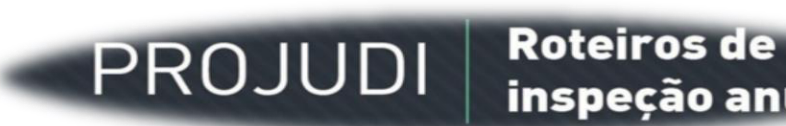

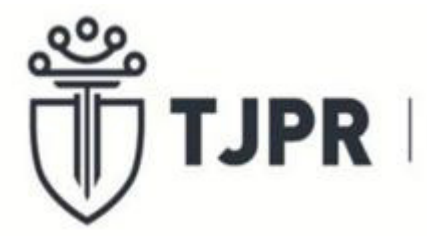

# 1. INSPEÇÃO ANUAL NA SECRETARIA DA DIREÇÃO DO FÓRUM

1.1- Criação do procedimento pelo responsável

O assistente da Direção do Fórum deve autuar a Inspeção Anual na competência Procedimento Administrativo: classe processual: 1304- Inspeção; Assunto Principal 10015- Fiscalização e na caixa abaixo - Espécie Processual, clicar em *Inspeção na Direção do Fórum*.

No próximo passo, colocar, no polo passivo, direção do fórum, ocasião em que o sistema irá considerar a Inspeção como na Secretaria da Direção.

Após, em informações adicionais, o nome do Magistrado que irá realizar a Inspeção deve ser preenchido; o número único dos autos da última Inspeção será preenchido automaticamente e, caso isso não ocorra, deve-se prosseguir normalmente, informando o ano da realização da Inspeção e o período inspecionado (geralmente, o ano anterior).

No item juntada de documentos, deve anexar a portaria baixada pelo Magistrado que determinou a realização da Inspeção e clicar em *salvar*.

Após abrir a Inspeção instaurada, deve-se ir na aba *Informações Adicionais* e escolher a opção *Criar Inspeções*, o que, automaticamente, gerará um processo em apenso, em que irão constar os questionários da Inspeção a serem preenchidos pelo Magistrado. Observe as telas abaixo:

## Autuação Inspeção Direção do Fórum (Analista / Técnico)

1-) Clique no menu "Processos" – "Cadastrar Nova Ação"

| ta: | Favoritos<br>Atrvos<br>Arquivados/Desarquivados<br>Paralisados | conice Judiositino (tecnico) (2                                                | Atuação: 1º Juizado Esper         | oal Criminal de Curitiba - Seção Procedimiento Adm |  |  |  |  |
|-----|----------------------------------------------------------------|--------------------------------------------------------------------------------|-----------------------------------|----------------------------------------------------|--|--|--|--|
| -   | Suspensos                                                      | If a third to be dealer                                                        |                                   |                                                    |  |  |  |  |
|     | Em Institucio                                                  | Analise de Jontsons                                                            | II Cottos Comprimentos            | L'enteretes                                        |  |  |  |  |
|     | Remetidos                                                      |                                                                                |                                   |                                                    |  |  |  |  |
|     | Busca                                                          |                                                                                |                                   |                                                    |  |  |  |  |
|     | Bern                                                           | 7 1º Juizado Especial Criminal de Curitiba - Seção Procedimento Administrativo |                                   |                                                    |  |  |  |  |
|     | Cadadtrar Nova Ação                                            |                                                                                |                                   |                                                    |  |  |  |  |
|     | Cadestrar Processo Fisico                                      |                                                                                |                                   |                                                    |  |  |  |  |
|     | Cadastrar Pedido Incidental                                    | 809                                                                            |                                   |                                                    |  |  |  |  |
|     | Cadastrar Pedido de Providências (Exército)                    | 1 () () () () ()                                                               |                                   |                                                    |  |  |  |  |
|     | Cadastrar Execução de Multa                                    | - [ Se wtuaszar ]                                                              |                                   |                                                    |  |  |  |  |
|     | Analisar Suspeita Prevenção                                    | ecretaria: 3320 Em Rer                                                         | nessai <u>218</u> Em Remessa (i   | exceto processos conclusos): <u>294</u>            |  |  |  |  |
|     | Cartas                                                         | •                                                                              |                                   |                                                    |  |  |  |  |
|     | Conciliação Virtual                                            | •                                                                              |                                   |                                                    |  |  |  |  |
|     | Desmembramento                                                 | os para Adoção: necessidad                                                     | e de correção no cadastro dev     | ido ao campo "Aceita Irmãos" (NOVO!)               |  |  |  |  |
|     | Guias de Recolhimento de Custas                                | incionalidades Depósito Judi                                                   | cial: Múltiplos beneficiários e t | seneficiários externos                             |  |  |  |  |
|     | Adoçãe                                                         | diciais (Novor)                                                                |                                   |                                                    |  |  |  |  |
|     | Depoimento Especial                                            |                                                                                |                                   |                                                    |  |  |  |  |
| -   | Cooperação Jurídica Internacional                              | •                                                                              |                                   |                                                    |  |  |  |  |

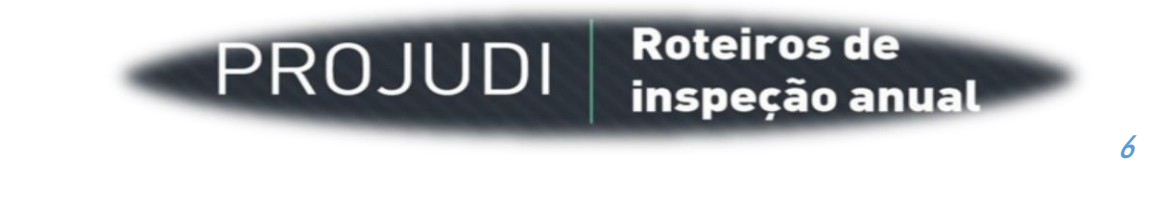

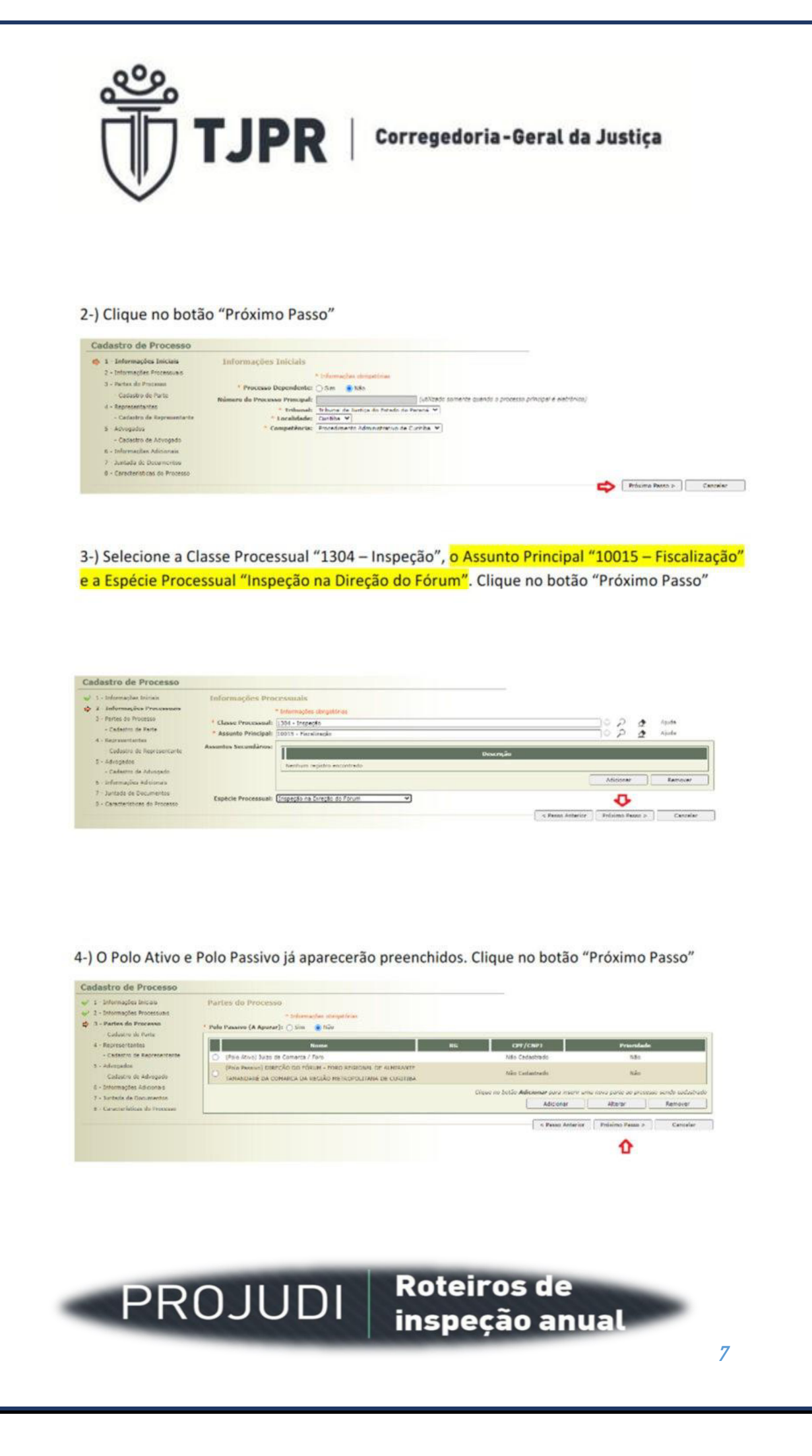

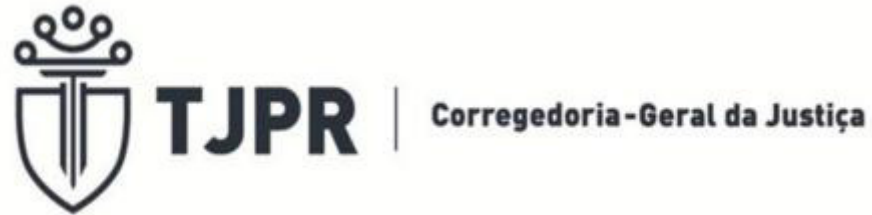

#### 5-) Clique no botão "Próximo Passo"

| ul I - Informações Iniciais                                                                                                    | Representantes                            |               |                                                                                                    |
|----------------------------------------------------------------------------------------------------|-------------------------------------------|---------------|----------------------------------------------------------------------------------------------------|
| <ul> <li>✓ 1 - Partes do Processo</li> <li>✓ Cadantro de Parta</li> </ul>                                                          | CPV/CNIP)<br>Freehum registes ansardinate | Representante | Partes                                                                                                    |
| <ul> <li>4 - Representantes</li> <li>- Cadastro de Representante</li> <li>3 - Adrogados</li> <li>- Cadastro de Adrogado</li> </ul> |                                           |               | Claure no bolle Addutement per unert with noise representative pars as parties de presens<br>(vepresentative elle é area reformação atropatême<br>Advanter Alterer Remove |
| 6 - Informaçãos Adotoriais<br>7 - Suntada de Decamentos<br>8 - Características de Processo                                         |                                           |               | 0                                                                                                    |

#### 6-) Clique no botão "Próximo Passo"

| 1 - Informațiles Invites                                                                                                    | Advogados                          |          |                                                                                                    |
|----------------------------------------------------------------------------------------------------|------------------------------------|----------|----------------------------------------------------------------------------------------------------|
| - Catalities de Processo<br>- Catalities de Paula                                                                                      | Cause<br>Family and a second motor | Rdvogade | Partes                                                                                                    |
| <ul> <li>I - Representantes</li> <li>- Partentro de Representantes</li> <li>S - Advogados</li> <li>- Cestestro de Advogados</li> </ul> |                                    |          | Altere en sonte dell'ellere per construir un sons aduspets es protess mont celer<br>(ellereres del a cons ettermente celere<br>(aduspets del a cons ettermente celerer<br>(aduspets) del adus) |
| C - Settermagtes Advoorses     C - Settermagtes Advoorses     C - Caracteristicas do Processo                                          |                                    |          | •                                                                                                    |

7-) Preencha as informações. Clique no botão "Próximo Passo"

| <ul> <li>1 - Informações Innovas</li> <li>2 - Informações Processuais</li> </ul> | Informações Adicionais                    | * feilunnachan alungakinan |                   |                  |         |
|----------------------------------------------------------------------------------|-------------------------------------------|----------------------------|-------------------|------------------|---------|
| 3 - Partes do Processe                                                           | Registrado Responsivel pela Inspecie      |                            | 1.0 .0            |                  |         |
| Cedastro de Parto                                                                | Nomero Oniro dos Autos de Olfina Insperio | 14.                        |                   |                  |         |
| 4 Representantes                                                                 | Tipo de Vere Indiriel                     |                            |                   |                  |         |
| Collectro de Hay contortorio                                                     | Ano da Realização da Inspecio             |                            |                   |                  |         |
| 5 Advogadou                                                                      | Ann Toeperinnedo                          |                            |                   |                  |         |
| Calastro du Adropalie                                                            |                                           |                            |                   |                  |         |
| B Informações Admonats                                                           | Stropäe de Hiram Contral)                 | asheciana 💌                |                   |                  |         |
| 7 - Juriada de Deservertes                                                       |                                           |                            |                   | л                |         |
| 8 - Características do Processo                                                  |                                           |                            |                   | ~                |         |
|                                                                                  |                                           |                            | < Passa Activitar | Printers Passe > | Central |

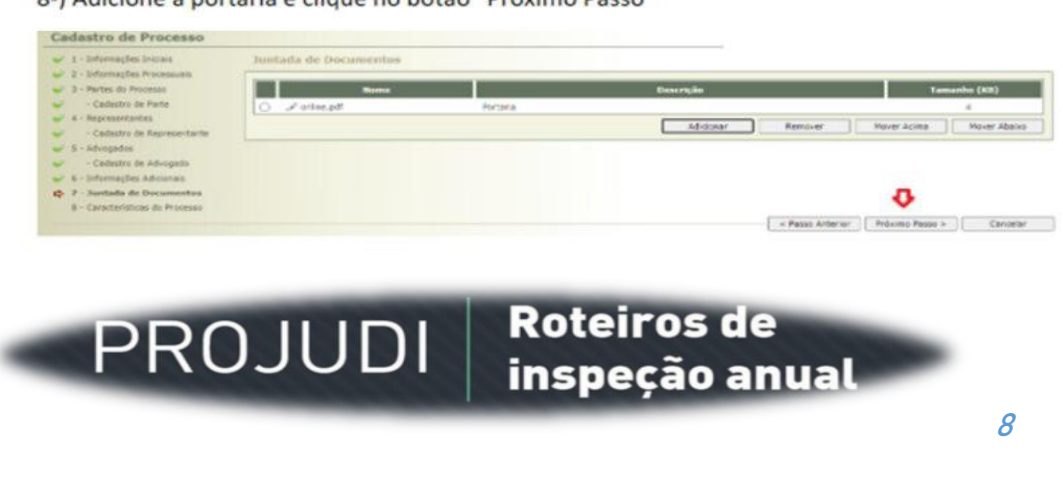

#### 8-) Adicione a portaria e clique no botão "Próximo Passo"

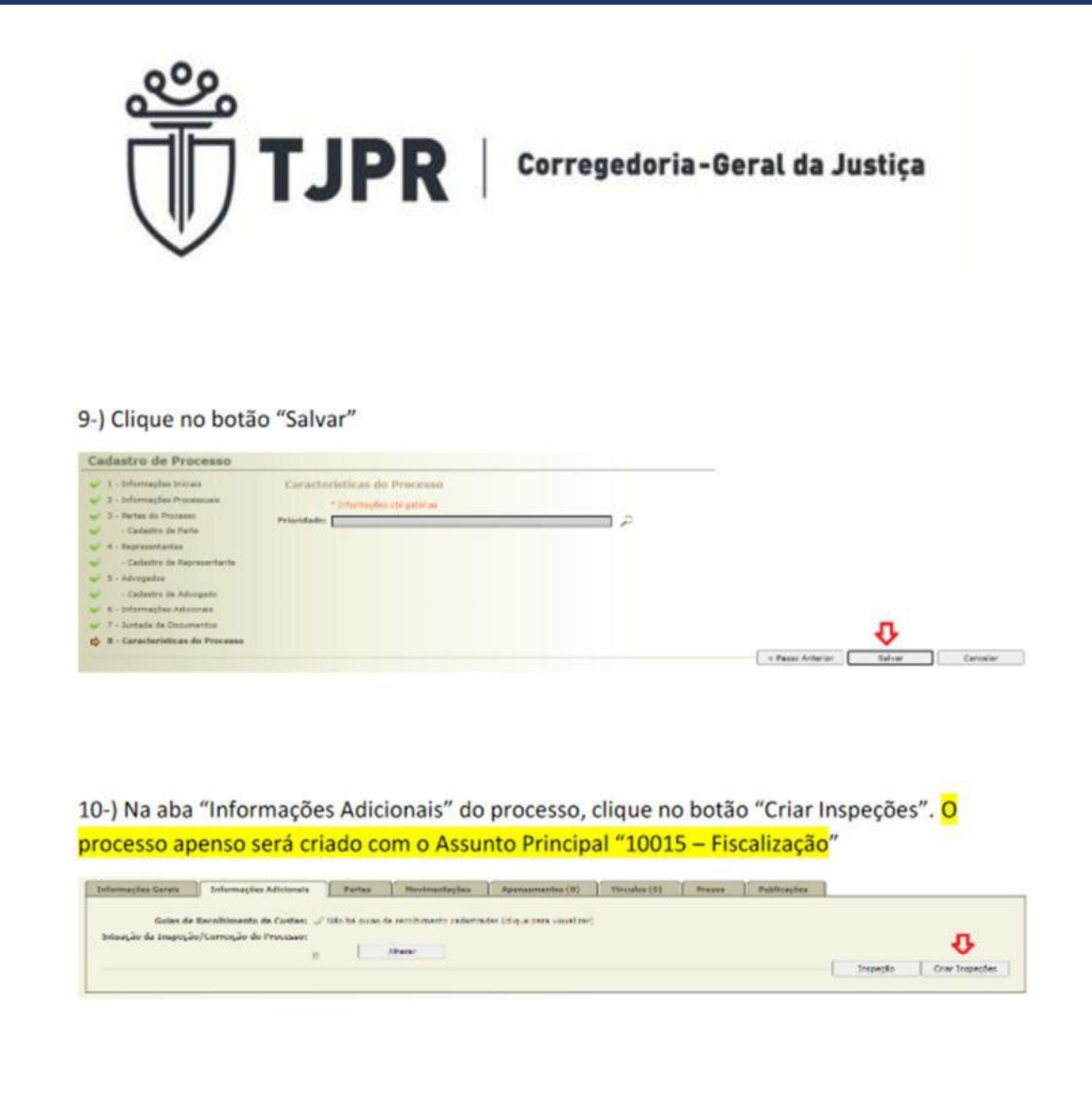

## 1.2- Preenchimento dos questionários e conclusão

Nos autos principais, o responsável pela Secretaria da Direção deve clicar em *Informações Adicionais – Inspeção* e preencher as informações ali solicitadas, salvando ao final.

Após, deve encaminhar os autos conclusos ao responsável pela realização da Inspeção, que deverá conferir o que foi preenchido nos autos principais, clicando em *concluir Inspeção* e salvando ao final. No processo em apenso, o Juiz deverá preencher todo o questionário, clicando, novamente, em *concluir Inspeção*; nesse momento, será criada uma movimentação de inspeção realizada para o respectivo processo. Exemplo:

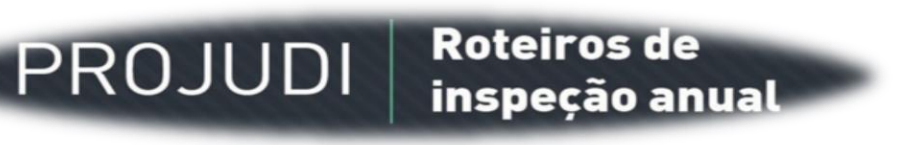

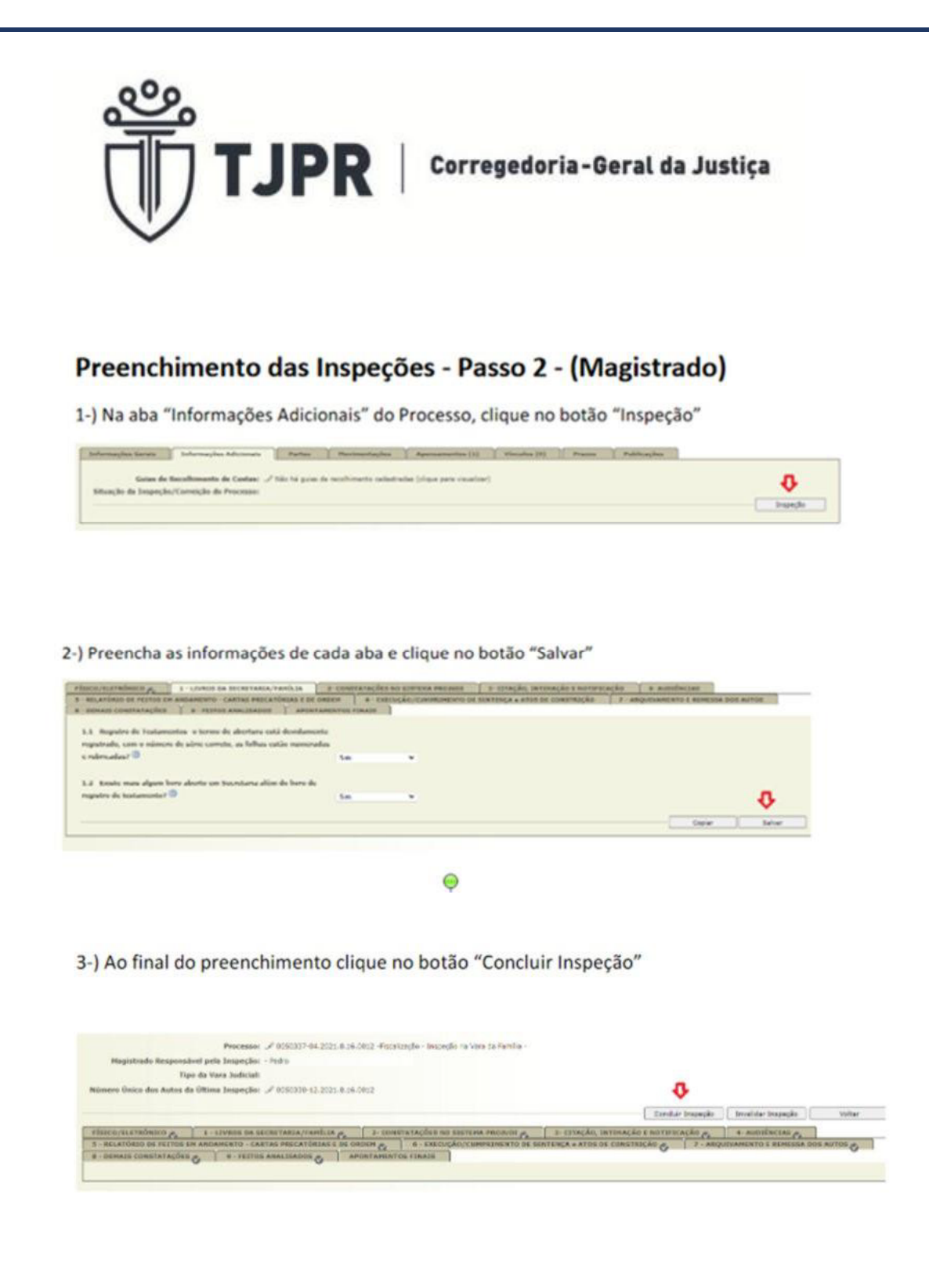

Feito isso, deverá devolver o procedimento à Secretaria da Direção para que o assistente da Direção do Fórum cumpra as determinações exaradas, clicando em *cumprir inspeção*, tanto nos autos principais, quanto no apenso, independente de haver determinação ou não.

Exemplo:

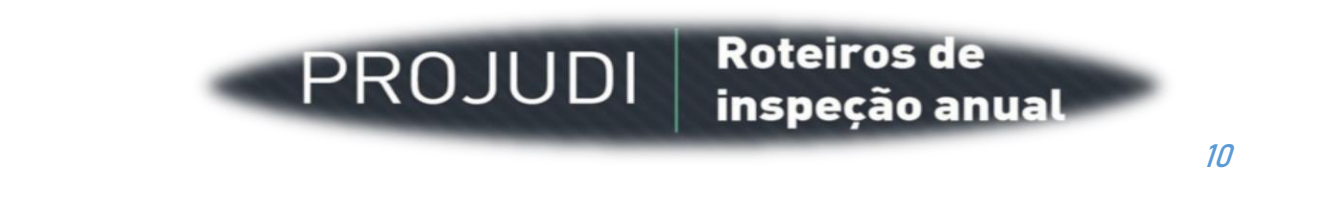

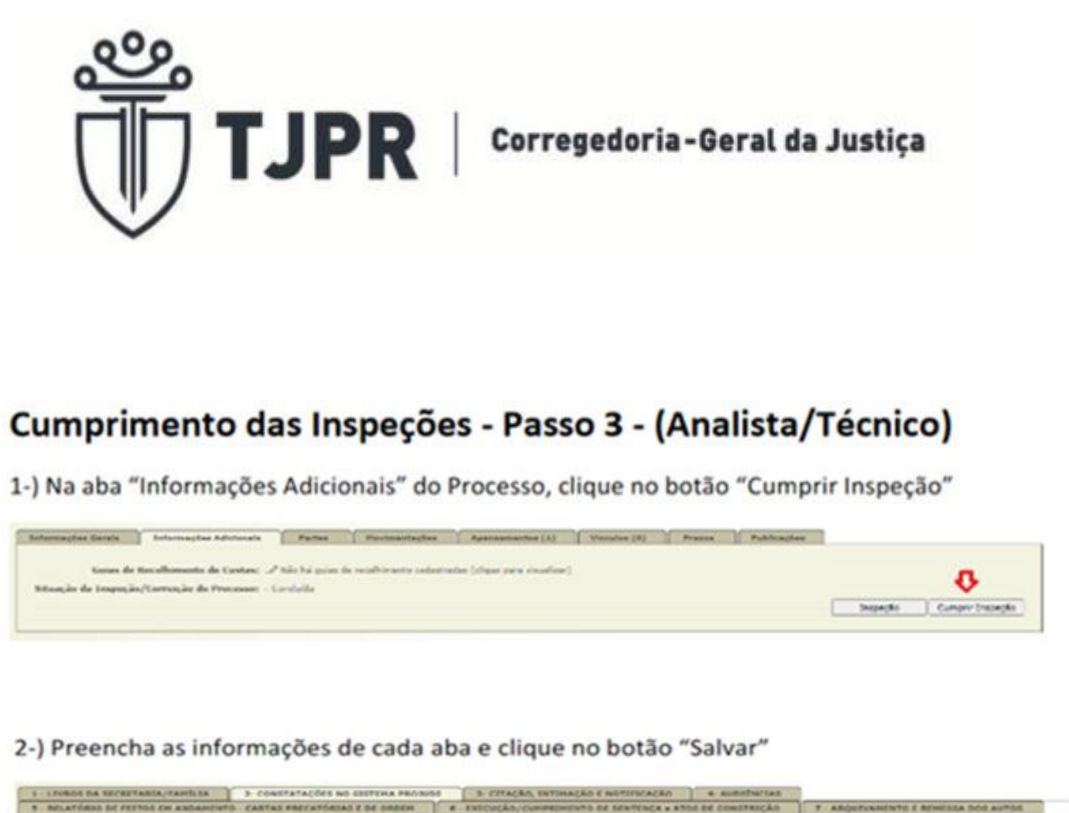

1. Stokol (M. SECRETARIA, FARITURE
 2. CONSTANTA-(Det No. GETTATA PROVINE
 2. CONSTANTA-(Det No. GETTATA PROVINE
 2. CONSTANTA-(Det No. GETTATA PROVINE
 2. CONSTANTA-(Det No. GETTATA PROVINE
 2. CONSTANTA-(Det No. GETTATA PROVINE
 2. CONSTANTA-(Det No. GETTATA PROVINE
 2. CONSTANTA-(Det No. GETTATA PROVINE
 2. CONSTANTA-(Det No. GETTATA
PROVINE
 2. CONSTANTA-(Det No. GETTATA
PROVINE
 2. CONSTANTA-(Det No. GETTATA
PROVINE
 2. CONSTANTA-(Det No. GETTATA
PROVINE
 2. CONSTANTA-(Det No. GETTATA
PROVINE
 2. CONSTANTA-(Det No. GETTATA
PROVINE
 2. CONSTANTA-(Det No. GETTATA
PROVINE
 2. CONSTANTA-(Det No. GETTATA
PROVINE
 2. CONSTANTA-(Det No. GETTATA
PROVINE
 2. CONSTANTA-(Det No. GETTATA
PROVINE
PROVINE
PROVINE
PROVINE
PROVINE
PROVINE
PROVINE
PROVINE
PROVINE
PROVINE
PROVINE
PROVINE
PROVINE
PROVINE
PROVINE
PROVINE
PROVINE
PROVINE
PROVINE
PROVINE
PROVINE
PROVINE
PROVINE
PROVINE
PROVINE
PROVINE
PROVINE
PROVINE
PROVINE
PROVINE
PROVINE
PROVINE
PROVINE
PROVINE
PROVINE
PROVINE
PROVINE
PROVINE
PROVINE
PROVINE
PROVINE
PROVINE
PROVINE
PROVINE
PROVINE
PROVINE
PROVINE
PROVINE
PROVINE
PROVINE
PROVINE
PROVINE
PROVINE
PROVINE
PROVINE
PROVINE
PROVINE
PROVINE
PROVINE
PROVINE
PROVINE
PROVINE
PROVINE
PROVINE
PROVINE
PROVINE
PROVINE
PROVINE
PROVINE
PROVINE
PROVINE
PROVINE
PROVINE
PROVINE
PROVINE
PROVINE
PROVINE
PROVINE
PROVINE
PROVINE
PROVINE
PROVINE
PROVINE
PROVINE
PROVINE
PROVINE
PROVINE
PROVINE
PROVINE
PROVINE
PROVINE
PROVINE
PROVINE
PROVINE
PROVINE
PROVINE
PROVINE
PROVINE
PROVINE
PROVINE
PROVINE
PROVINE
PROVINE
PROVINE
PROVINE
PROVINE
PROVINE
PROVINE
PROVINE
PROVINE
PROVINE
PROVINE
PROVINE
PROVINE
PROVINE
PROVINE
PROVINE
PROVINE
PROVINE
PROVINE
PROVINE
PROVINE
PROVINE
PROVINE
PROVINE
PROVINE
PROVINE
PROVINE
PROVINE
PROVINE
PROVINE
PROVINE
PROVINE
PROVINE
PROVINE
PROVINE
PROVINE
PROVINE
PROVINE
PROVINE
PROVINE
PROVINE
PROVINE
PROVINE
PROVINE
PROVINE
PROVINE
PROVINE
PROVINE
PROVINE
PROVINE
PROVINE
PROVINE
PROVINE
PROVINE
PROVINE
PROVINE
PROVINE
PROVINE
PROVINE
PROVINE
PROVINE
PROV

3-) Ao final do preenchimento clique no botão "Concluir Cumprimento"

| Ragistrado Responsável pela Inspeção: - Petro                                                                               |                                      |
|----------------------------------------------------------------------------------------------------|--------------------------------------|
| A Vara Iudicial è estattrada?:                                                                                              | -                                    |
| nero Ünico dos Autos da Últona Inspeção: "e" 0050330-12.2021.8.15.0012                                                      | 4                                    |
|                                                                                                    | Conclair Curitorimental Web          |
| LEVROS DA SECRETARIA/FAMÍLIA 3 CONSTATAÇÕES NO SESTEMA PROJUDI 3 CITAÇÃO, INTEMAÇÃO E NOTIFICAÇÃO 4 AUDIÊNCIAS              | 1                                    |
| RELATÓRIO DE FEITOS EN ANDAMENTO - CANTAS PRECATÓRIAS E DE ORDEN B - EXECUÇÃO/CUMIRILHENTO DE SENTENÇA & ATOS DE CONSTRIÇÃO | 7 - ARQUEVANENTO E REMESSA DOS AUTOS |

Após, devem os autos retornar ao Juiz, que deverá revisar a Inspeção, tanto no processo principal, como no apenso; determinando, após, a remessa à Corregedoria-Geral da Justiça para as devidas anotações. Exemplo:

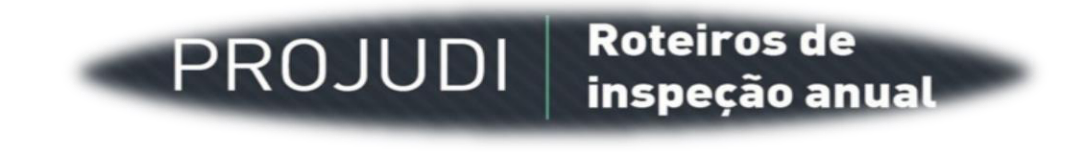

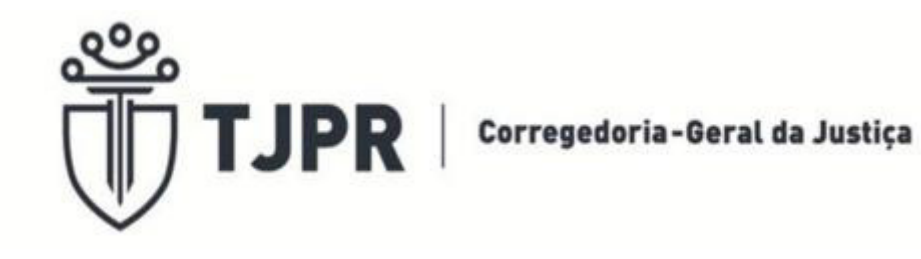

# Revisão das Inspeções - Passo 3 - (Magistrado)

1-) Na aba "Informações Adicionais" do Processo, clique no botão "Revisar Inspeção"

| 1 | Informações Genes Enformações Adesenes Partos Huvimentações Agensamentins (1) Vinculos (0) Prazes Publicações |           |                  |
|---|----------------------------------------------------------------------------------------------------|-----------|------------------|
| 1 |                                                                                                    |           |                  |
| 1 | Guias de Recolhimento de Custas: 24º 800 na guias de recolhimento cadastradas (clique para visualizar)        |           | л                |
| 1 | Situação da Inspeção/Correição do Processo: - Cumorida                                                        |           | •                |
| 1 |                                                                                                    | Instectio | Review Inspecies |
| 1 |                                                                                                    |           |                  |

2-) Preencha as informações de cada aba e clique no botão "Salvar"

| 2- CONSTATAÇÕES NO SISTEMA PROJUDI                                                                                                    | CÂO, INTIMACĂ        | O E NOTIFICAÇÃO                                   | 1                                 |                            |
|----------------------------------------------------------------------------------------------------|----------------------|---------------------------------------------------|-----------------------------------|----------------------------|
| 2.2. O escrivão/Chefe de Secretaria observa<br>preferencialmente a ordem cronológica de<br>conclusão conforme CPC e CN <sup>2</sup>                           | Não                  | Determinações e recomendações:<br>Ceterminação 01 | Cumprimento das Determinações: ek | Corrigido?: SEESONE. V     |
| 2.3. Na area relativa aos "dados dos<br>processos", está sendo informado<br>enetamonte a fase de precessos e su campo<br>"localizador" polo que o ficilo salá | Sim Com<br>Observede | Determinações e recomendações:<br>« Obrevação 61  | Cumprimento das Determinações: ok | Corrigido t: [relatione V] |
| aguardando (ex: arquivamento, intimação<br>por carta precatòria, etc.)?                                                                                       |                      |                                                   |                                   | Salvar                     |

3-) Ao final do preenchimento clique no botão "Concluir Revisão"

| Proces<br>Hagistrado Responsável pela Inspeç<br>A Vara Judicial é estatoral<br>Número Único dos Autos da Oltima Inspeç | aar "J 0050327-04.2021.6.16.0212Focalização - Inspeção na vara da Pamilia<br>Aas - Fedro<br>AF:<br>ae: "F 0050510-12.2021.8.16.0012 | 0                      |
|----------------------------------------------------------------------------------------------------|----------------------------------------------------------------------------------------------------|------------------------|
| 2- CONSTATAÇÕES NO SISTEMA PROJUCE.#                                                                                   | 3- CETACÃO, INTINAÇÃO E NOTIFICAÇÃO.                                                                                                | Conduir Revisão Voltar |
|                                                                                                    |                                                                                                    |                        |
| Observações:                                                                                                    | ChanvagRes                                                                                                    |                        |
| Comprimento das observações:                                                                                           | Compriments des Observeoles                                                                                                    |                        |
| Determinações:                                                                                                    | Determinações                                                                                                    |                        |
| Cumprimento das Determinações:                                                                                         | Europrimiento des Determinações                                                                                                    |                        |

O responsável pela Secretaria da Direção deverá remeter os autos, via opção *Realizar Remessa*, para:

- Opção: Redistribuição
- Competência: Procedimento Administrativo
- Comarca: Curitiba

| PROJUDI | Roteiros de<br>inspeção anual |    |
|---------|-------------------------------|----|
|         |                               | 12 |

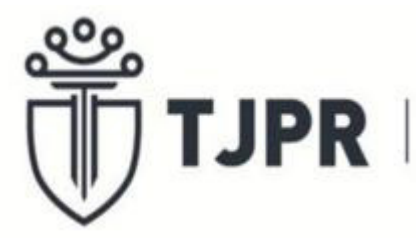

- Área de Varas: Corregedoria-Geral da Justiça - Processo Administrativo- Inspeção Anual

- Vara: Corregedoria-Geral da Justiça - Processo Administrativo - Inspeção Anual.

Após as providências na Corregedoria-Geral da Justiça, todo o procedimento retornará à origem para ser arquivado.

Observação: Os autos principais e apensos não devem ser desapensados, e todas as movimentações (despachos, certificações) devem ocorrer nos autos principais, permanecendo o apenso <u>bloqueado</u> e utilizado, apenas, para preenchimento do questionário.

2. <u>INSPEÇÃO ANUAL DA DIREÇÃO DO FÓRUM NO </u>DISTRIBUIDOR E ANEXOS

## 2.1- Criação do procedimento pelo responsável

O responsável pela Secretaria da Direção do Fórum deve autuar a Inspeção Anual na competência Procedimento Administrativo, classe processual 1304- Inspeção, Assunto Principal 10015- Fiscalização e na caixa abaixo – Espécie Processual clicar em Inspeção da Direção do Fórum no Distribuidor. No próximo passo, o campo referente ao polo ativo será preenchido automaticamente e, quanto ao polo passivo, deverão ser selecionadas pelo usuário as partes que serão inspecionadas (Distribuidor, Contador, Avaliador e/ou Depositário).

Nos próximos itens, como representantes e advogados, nada deve ser incluído. Após, em *Informações Adicionais*, o nome do Magistrado que irá realizar a Inspeção deve ser preenchido; o número único dos autos da última Inspeção será preenchido automaticamente e, caso isso não ocorra, deve-se prosseguir normalmente, informando o ano da realização da Inspeção e o período inspecionado (geralmente, o ano anterior).

Deve-se informar o tipo <u>de Serventia</u>, se estatizada ou não, e selecionar as atribuições do Ofício inspecionado (Distribuidor, Contador, Avaliador, Partidor).

PROJUDI

Roteiros de

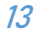

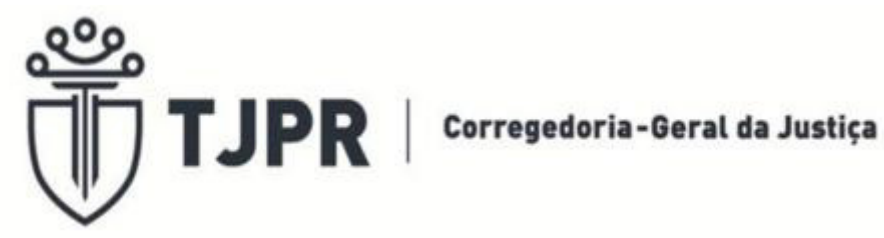

No item juntada de documentos, deve anexar a portaria baixada pelo Magistrado que determinou a realização da Inspeção e clicar em salvar.

Após abrir a Inspeção instaurada, deve-se ir na aba Informações Adicionais e escolher a opção Criar Inspeções, o que, automaticamente, gerará um ou vários processos em apenso (dependendo do Ofício), em que irão constar os questionários da Inspeção a serem preenchidos pelo Magistrado.

# Autuação Inspeção Direção do Fórum no Distribuidor (Analista / Técnico)

1-) Clique no menu "Processos" – "Cadastrar Nova Ação"

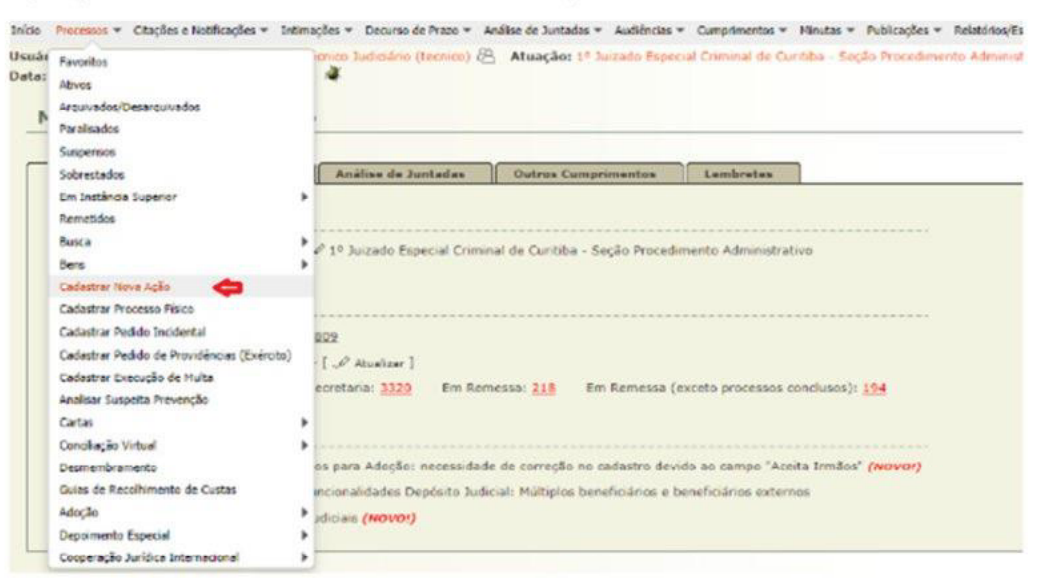

PROJUDI Roteiros de inspeção anual

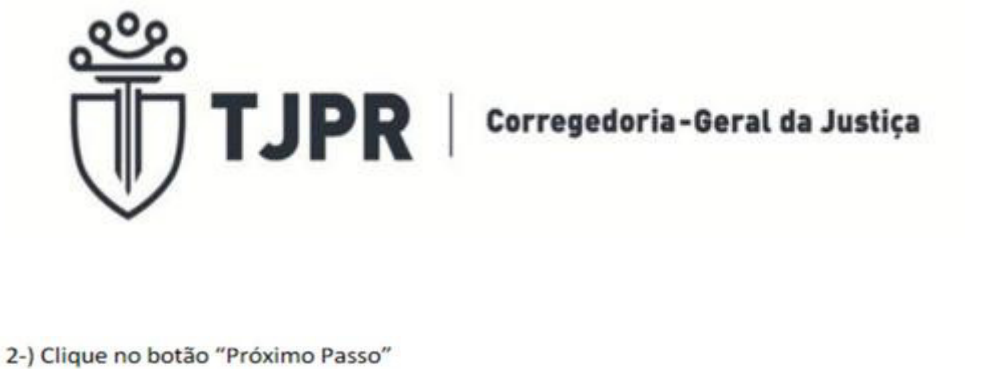

| <ul> <li>P Enformações Doniete</li> <li>- Informações Toniete</li> <li>- Informações Provinces</li> <li>- Enforma de Provinces</li> <li>- Codates de Neve</li> <li>- Codates de Neve</li> <li>- Codates de Neve</li> <li>- Codates de Neve</li> <li>- Codates de Neve</li> <li>- Codates de Neve</li> <li>- Codates de Neve</li> <li>- Enformações de Neve</li> <li>- Enformações de Neve</li> <li>- Enformações de Neve</li> <li>- Enformações de Neve</li> <li>- Enformações de Neve</li> <li>- Enformações de Neve</li> <li>- Enformações de Neve</li> <li>- Enformações de Neve</li> </ul> | Terformacións Teliciais<br>* Processo Oppendente:<br>Nismere de Processo Terrougel<br>* Telicais<br>* Competitación<br>* Competitación | * brivesche skrigstres<br>Sm We<br>Thurst is John for internet de<br>Lemin W<br>Associate to Administration de l | (aland sovera care a press proces freeboo<br>lease v<br>(Alex v) | , |  |  |
|----------------------------------------------------------------------------------------------------|----------------------------------------------------------------------------------------------------|----------------------------------------------------------------------------------------------------|------------------------------------------------------------------|---|--|--|
|----------------------------------------------------------------------------------------------------|----------------------------------------------------------------------------------------------------|----------------------------------------------------------------------------------------------------|------------------------------------------------------------------|---|--|--|

3-) Selecione a Classe Processual "1304 – Inspeção", o Assunto Principal "10015 – Fiscalização" e a Espécie Processual "Inspeção da Direção do Fórum no Distribuidor". Clique no botão "Próximo Passo"

| Cadastro de Processo                                        |                       |                                                           |              |                  |               |          |         |
|-------------------------------------------------------------|-----------------------|-----------------------------------------------------------|--------------|------------------|---------------|----------|---------|
| ur 1 - Informações în case<br>🔹 2 - Euformações Processoais | Informações Pro       | cesteraile<br>* Informações designéricas                  |              |                  |               |          |         |
| 3 - Pertes de Processo                                      | * Classe Processaniti | 1354 - Ingegits                                           |              |                  | 20 P          | 1        | spate   |
| - Catalors ze Parte                                         | * Assures Principal:  | 20115 - Pacarinegila                                      |              |                  | 20 8          | 2        | njuda   |
| - Cadadrio de Basivosentavra                                | Assurtes Decondense:  | 1                                                         | Orescription |                  | _             |          |         |
| 5 - Advogades                                               |                       | Ranhan reguline environments                              |              |                  |               |          |         |
| 4 - Informações Adricones                                   |                       |                                                           |              | 0                | Reference and |          | famour. |
| 7 - Juntasta de Dacumentos                                  | Expirite Processes)   | Consection die Dormachie die Pringer war Distributioner W |              |                  |               |          |         |
| & - Características da Processo                             |                       |                                                           |              |                  | ~             |          |         |
|                                                             |                       |                                                           |              | < PESSE Anterior | PrExima Pr    | 1980 × 1 | Carcear |

4-) O Polo Ativo já aparecerá preenchido. Será necessário preencher os Polos Passivos (Distribuidores, Avaliadores, Contadores e Depositários Públicos - Todos os que forem inspecionados neste processo). Clique no botão "Adicionar"

| <ul> <li>P - Erlarraghan Distant</li> <li>P - Erlarraghan Procession</li> <li>3 - Partees dis Procession</li> <li>Carterire na Barte</li> </ul> | * Index Housevo (A Aporer): Sim # 16c                                                                                                    |   |                                                                                                    |                                          |
|----------------------------------------------------------------------------------------------------|----------------------------------------------------------------------------------------------------|---|----------------------------------------------------------------------------------------------------|------------------------------------------|
| 4 - Representation                                                                                                    | Reess                                                                                                    | - | U17/CN17                                                                                                    | Providente                               |
| - Calation in Exponentiate                                                                                                    | C (Perch/Multi Sumo de Conceste / Pres                                                                                                    |   | NRA Carbotrado                                                                                                    | F28.0                                    |
| 5 - Adustantes<br>- Cadattes de Adusgado.                                                                                                    | Deve deserved three plan to not as a note an antipart of a seturation of a seturation to excession to encode seturation of a seturation of a seturation of |   | Não Calastrolo                                                                                                    | tiés                                     |
| 5 - Informacilian Advances                                                                                                    |                                                                                                    | 0 | The state of the state of the s | una nous carta ao properto cando cartace |
| T - Turceta de Socuremon                                                                                                    |                                                                                                    |   |                                                                                                    | and the second                           |
| B - Caractachiticas do Brocatas                                                                                                    |                                                                                                    |   |                                                                                                    | and the second                           |

#### 5-) Clique na lupa ao lado do campo "Nome"

| <ul> <li>2 Portes de Pressae</li> <li>Calabére de Tante</li> <li>Representación en la fante</li> <li>Representación de la fantementación</li> <li>Referención</li> <li>Referención</li> <li>Refer</li></ul> | Type de Parte: [Sto Bassing Bits Bassing] @ Creat     Partelegite     Stor @ Bits (consette crime     Bassing Partelegite     Stor @ Bits (consette crime     Bassing Partelegite     Stor @ Bits     Consette Partelegite     Stor @ Bits     Bassing     Bassing     Ba | r para tabecanar vi 0 0 0<br>catalas da secondaria<br>para tabecanar (no)<br>para tabecanar (no)<br>p | Canorar |
|----------------------------------------------------------------------------------------------------|----------------------------------------------------------------------------------------------------|----------------------------------------------------------------------------------------------------|---------|
| PF                                                                                                    | ROJUDI                                                                                                    | Roteiros de<br>inspeção anual                                                                                                    | 15      |

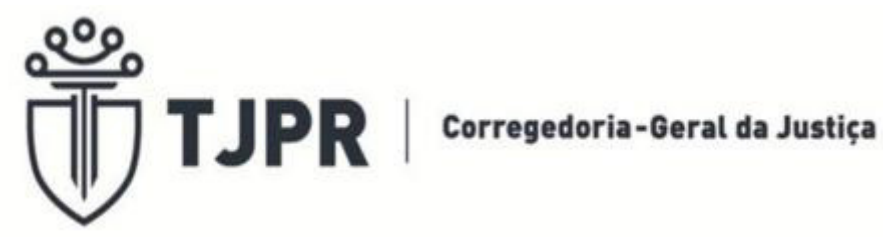

6-) Selecione o Distribuidor, Avaliador, Contador, Depositário Público na lista das Serventias apresentadas na tabela. Clique no botão "Selecionar". Repita os passos 5 e 6 para cada uma das partes a serem inspecionadas.

| ( ) I+ DISTRIBUTIOR DE ALMIRANTE TAMANDARE Nan |
|------------------------------------------------|
| O DISTRIBUTIOR DE ALMIRANTE TAMANDARE          |

7-) Após ter inserido todas as partes a serem inspecionadas, clique no botão "Próximo Passo"

| 2 - Sefermaçãos Processos<br>5 - Partes do Processo<br>- Cadadro de Parte | * Delansações dengaturas<br>* Pala Passive (A Apuver): Sim 🌒 Min                                                        |     |                                              |                                   |
|---------------------------------------------------------------------------|----------------------------------------------------------------------------------------------------|-----|----------------------------------------------|-----------------------------------|
| 4 - Representantes                                                        | Rene                                                                                                    | 812 | CPE/CMP3                                     | Printidade                        |
| - Cadastro de Regnaserbarka                                               | (Puls Aliva) Juist de Camerce / Para                                                                                    |     | toilo Cadastrado                             | 1980                              |
| 5 - Adospádos<br>- Cadastro de Adrospado                                  | (Puin Passive) AUMLIADOR AUERCIAL DA COMANCA DE ALMERANTE<br>TAXANCADE                                                  |     | Nilo Carlastrado                             | 86.0                              |
| 8 - Defermaçãos Adaloreas<br>7 - Santeila de Oscamentos                   | (Nels Previo) DEELÉS DO PÉRUM - FORD RELEDINAL DE ALMERANTE<br>TRANSDARÉ DA COMARCA DA RECEÑO METROPOLITANA DE CUELTERA |     | Indio Castantrodo                            | nite                              |
| E - Caracteristicae dis Processo                                          | (Pulu Pasava) DISTRIBUIDOR DE ALASRANTE TANANDARE                                                                       |     | Niko Castastrado                             | Paleo                             |
|                                                                           | (Pule Passive) EDNITEDUS DA COMARCA DE ALMERANTE TAMANDARÉ                                                              |     | Não Cadastrado                               | 1984 s                            |
|                                                                           |                                                                                                    | 104 | pue no lutile <b>Asheitanar</b> para maere u | one nive parts as process sends o |
|                                                                           |                                                                                                    |     | Advanar                                      | Abasar Samo                       |

### 8-) Clique no botão "Próximo Passo"

| w I - Informações Iniciais                                                                                                    | Representantes  |                     |                                                                                                    |
|----------------------------------------------------------------------------------------------------|-----------------|---------------------|----------------------------------------------------------------------------------------------------|
| 1 - Partes do Processo     . Cadastro de Parte                                                                                   | OV/ONP) Begress | entante             | Portes                                                                                                    |
| <ul> <li>4 - Representantes</li> <li>Collectro de Expresentante</li> <li>1 - Adorgados</li> <li>Collectro de Adorgado</li> </ul> |                 | Chana an India Adai | name para stanti art rest representaria para as partes de promo<br>Organisación de é una informação obrgatio<br>Administ Administra (Alterer ) Bennove |
|                                                                                                    |                 |                     |                                                                                                    |
| 6 - Informações Administra<br>7 - Suntada de Documentos<br>8 - Características do Processo                                       |                 |                     | 0                                                                                                    |

## 9-) Clique no botão "Próximo Passo"

| ar 1 - Informaçãos Incono                                                                                                    | Advogades                        |           |                                                           |                                                                                               |
|----------------------------------------------------------------------------------------------------|----------------------------------|-----------|-----------------------------------------------------------|-----------------------------------------------------------------------------------------------|
| <ul> <li>Parten do Processo</li> <li>Catalitic de Parte</li> </ul>                                                                    | CA3<br>Sectors repaire exclusion | hävogallo |                                                           | Peto                                                                                          |
| <ul> <li>d - Eaconacticitae</li> <li>- Cadamits de Eaconacticitae</li> <li>S - Adrengados</li> <li>- Octoente de Adrengado</li> </ul> |                                  |           | Dece an notic Addresser new construm an<br>or<br>Adresser | n aductati at records such calenda<br>topart offication biomails compare<br>Silver    Recover |
| 6 - Schemacher Advooren     7 - Suntate de Desumentor     8 - CenederSchast do Processo                                               |                                  |           |                                                           | 0                                                                                             |
|                                                                                                    |                                  |           | < Proce Armence                                           | Provine Petro V Concelar                                                                      |

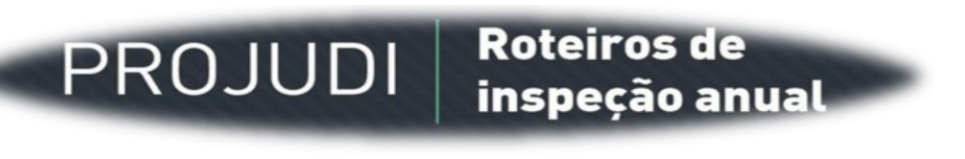

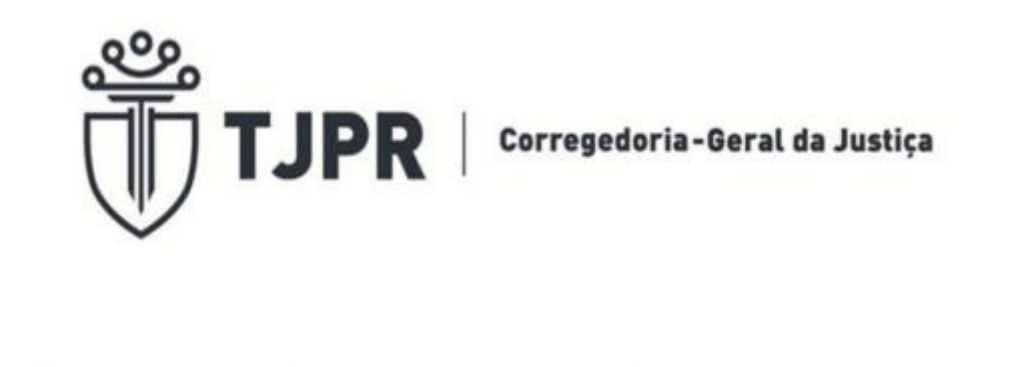

## 10-) Preencha as informações. Clique no botão "Próximo Passo"

| Cadastro de Processo                                                                                                    |                                                                                                    |                   |                 |
|----------------------------------------------------------------------------------------------------|----------------------------------------------------------------------------------------------------|-------------------|-----------------|
| ser 1 shrangila base<br>e 2 shrangila base<br>1 shrangila base<br>2 shrangila base<br>1 shrangila birun<br>1 shrangila<br>2 shrangila<br>2 shrangila<br>2 shrangila<br>2 shrangila<br>3 shrangila<br>3 shrangila<br>3 shrangila<br>4 shrangila<br>5 shrangila<br>5 shrangila | Televenergine Additionals<br>Bigenerals Engenerated and Engenie<br>Research Sans die Antes de Ottes Forgerie<br>Tes de Televenie<br>Ante de Research de Terres tes | P 8               |                 |
| A Informaçãos Advensos     F. Instaña la Douanaites     B - Catacitationa do Prosesso                                                                                                    |                                                                                                    | 1 Passa Scilleron | Standard Street |

### 11-) Adicione a portaria e clique no botão "Próximo Passo"

| an 3 - Julianaging (names     | hartada de bocamentas |         |            |          |               |                 |
|-------------------------------|-----------------------|---------|------------|----------|---------------|-----------------|
| · 3 - Partes de Promese       | III COMPANY           |         | Baseri, Br |          | -             | ette (KA)       |
| Calentes de Parte             | O Same                | Aurosta |            |          |               | 4               |
| · · · Representations         |                       |         | Atting     | Annual 1 | Norm Arrest 1 | Marger Advances |
| Carlation in Second Inc.      |                       |         |            |          |               |                 |
| - T- GRADAN                   |                       |         |            |          |               |                 |
| · Sadamo in Advigado          |                       |         |            |          |               |                 |
| 4 - loferinghe loferaries     |                       |         |            |          |               |                 |
| F - hantada ile literamenting |                       |         |            |          | n             |                 |
| 8 - Carladorollogi do Promos  |                       |         |            |          | ~             |                 |
|                               |                       |         |            |          |               |                 |

#### 12-) Clique no botão "Salvar"

| Cadastro de Processo                                                                                                    |                                                                      |                                       |
|----------------------------------------------------------------------------------------------------|----------------------------------------------------------------------|---------------------------------------|
| al - Informações Social<br>al - Enformações Socialmentos<br>al - Andrea Antoneses<br>al - Andrea Antoneses<br>al - Andrea Antoneses<br>al - Calabater de Tenha<br>- Calabater de Tenha<br>- Calabater de Tenha<br>- Calabater de Tenha<br>- Socialmentos<br>- Socialmentos<br>- Socialm | Cataliteristicus de Precises<br>4 Obresides es princes<br>Precidente |                                       |
| <ul> <li>P - Lorente in Decembra</li> <li>P - Constituining de Processe</li> </ul>                                                                                                    |                                                                      | - Asses Anterior - Talanta - Tanastar |

13-) Na aba "Informações Adicionais" do processo, clique no botão "Criar Inspeções". Os processos apensos serão criados com o Assunto Principal "10015 – Fiscalização". Para cada uma das partes inspecionadas, será criado um processo apenso.

| Selected in Sector Selected                                                 | Parka Decembration (Apropression (10) Provide (17) Presser (Addression |                         |
|-----------------------------------------------------------------------------|------------------------------------------------------------------------|-------------------------|
| Salas de Recelhenante de Lastar<br>Bilanção de Imanção/Correcto de Precesso | 2 Mar 19 pier in mellometri alladore (ilian per visation)              | •                       |
|                                                                             |                                                                        | Avanalis   Trailmanifes |

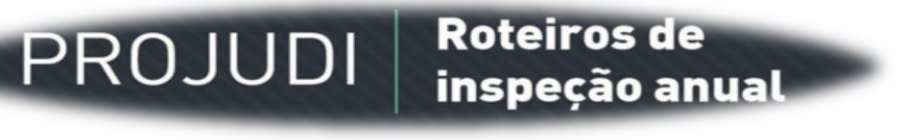

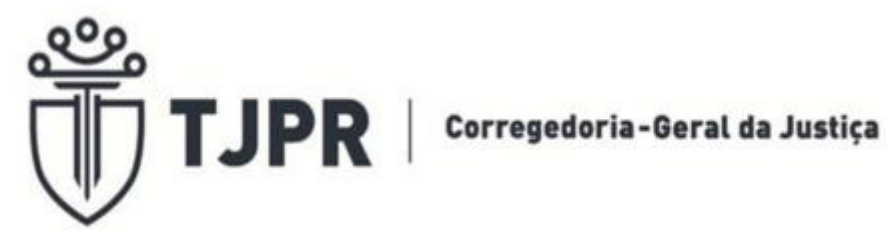

2.2- Preenchimento dos questionários e conclusão

Nos autos principais, o responsável pela Secretaria da Direção deve clicar em Informações Adicionais - Inspeção e preencher as informações ali solicitadas, salvando ao final.

Após, deve encaminhar os autos conclusos ao responsável pela realização da Inspeção, que deverá conferir o que foi preenchido nos autos principais, clicando em *concluir Inspeção* e salvando ao final. No processo em apenso, o Juiz deverá preencher todo o questionário, clicando, novamente, em concluir Inspeção; nesse momento, será criada uma movimentação de inspeção realizada para o respectivo processo.

# Preenchimento das Inspeções - Passo 2 - (Magistrado)

1-) Na aba "Informações Adicionais" do Processo, clique no botão "Inspeção"

iersta Inte Ð Inspecto

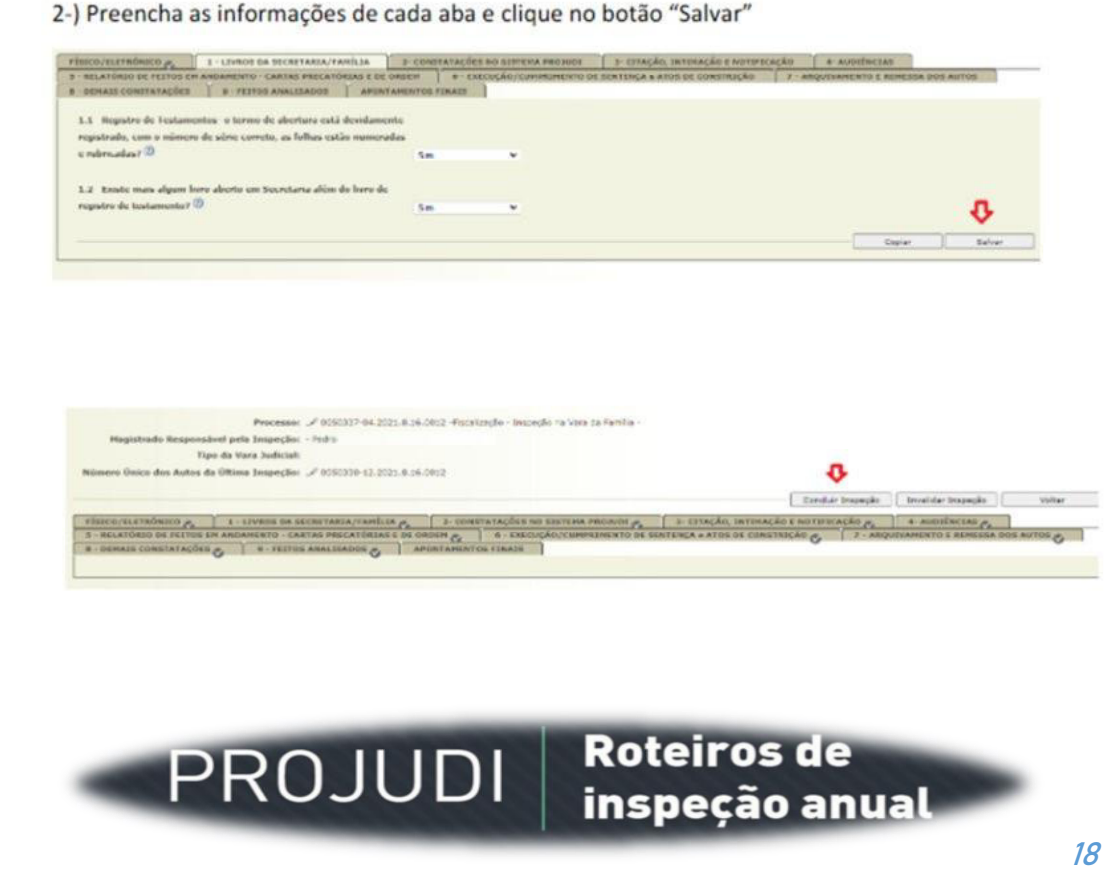

2-) Preencha as informações de cada aba e clique no botão "Salvar"

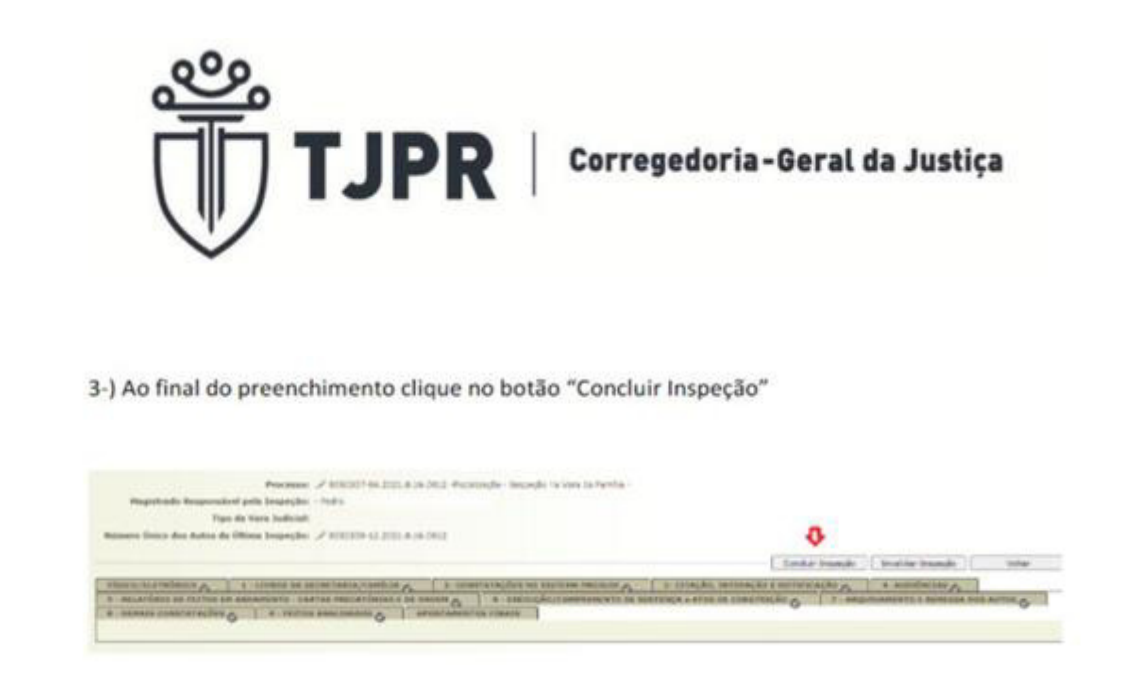

Feito isso, deverá devolver o procedimento à Secretaria da Direção para que o responsável comunique às partes inspecionadas (Distribuidor, Avaliador, Depositário Público e Contador) a necessidade de cumprimento das determinações e de observância das recomendações.

Pelo menos um usuário de cada Distribuidor, Avaliador, Depositário Público e Contador terá acesso a um perfil de Consultor na Inspeção. O perfil concederá acesso às inspeções realizadas em que a Serventia figure no polo passivo (menu *Processos - Inspeções Realizadas*).

Para cada processo, deve-se clicar no botão *Cumprir Inspeção*, presente na tela inicial. As questões com resposta negativa serão apresentadas em tela para que a parte inspecionada realize o cumprimento, observando os apontamentos efetuados pelo Magistrado, com preenchimento do resultado no campo *Cumprimento das determinações e recomendações*.

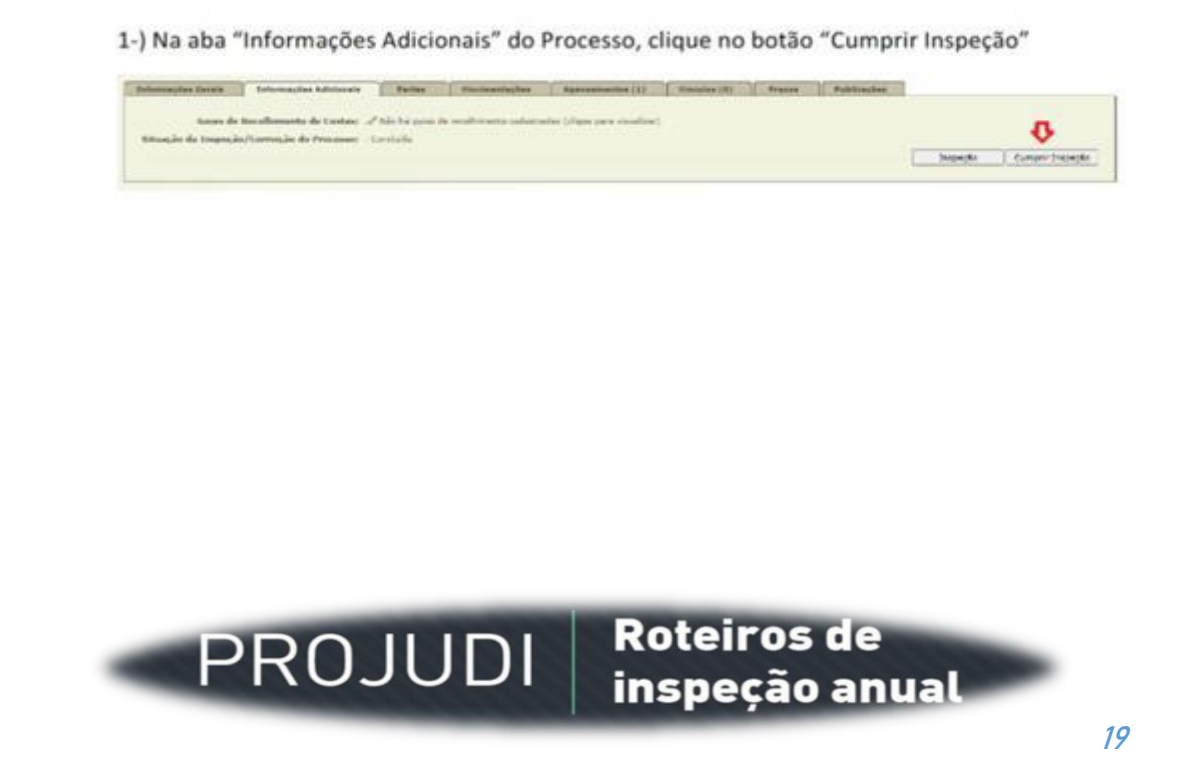

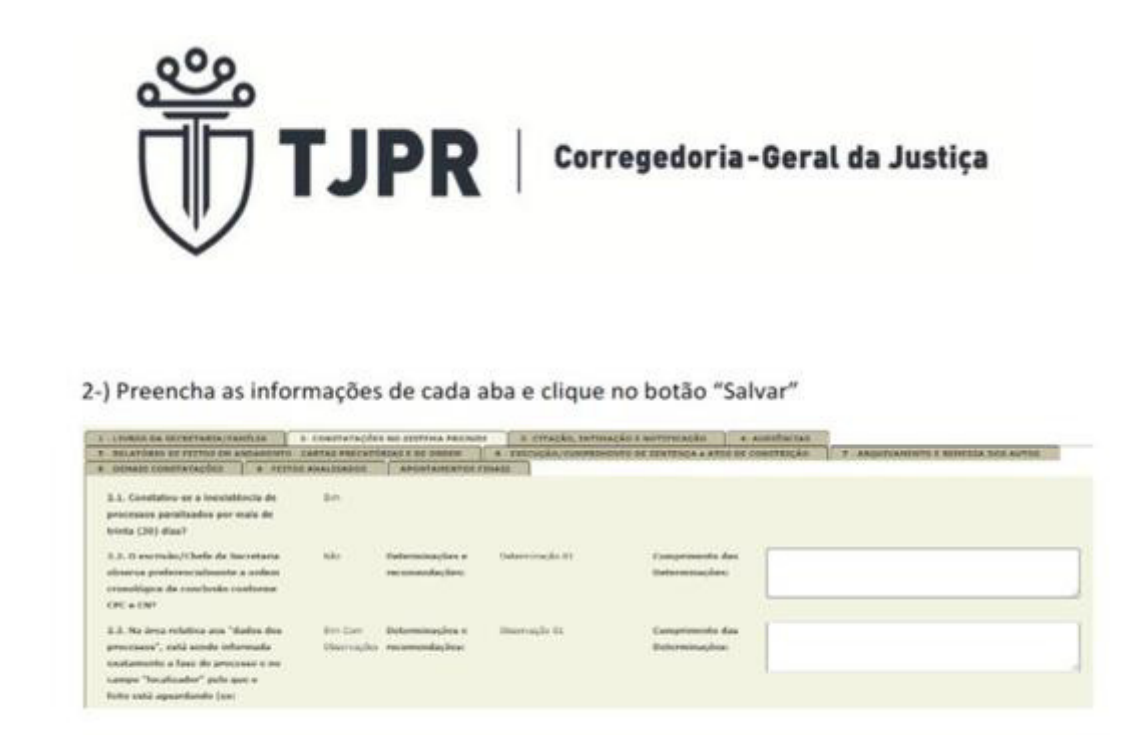

Após a realização de todos os cumprimentos, a parte inspecionada deve clicar no botão *Concluir Cumprimento*. Será criada uma movimentação de cumprimento das determinações/recomendações da inspeção para o respectivo processo. Com o cumprimento de todas as determinações, o processo será remetido em conclusão ao Magistrado, para início da revisão.

Após, deve retornar ao Magistrado, que deverá revisar a Inspeção em ambos os autos, despachando, no principal, a remessa à Corregedoria-Geral da Justiça para as devidas anotações.

## Revisão das Inspeções - Passo 3 - (Magistrado)

1-) Na aba "Informações Adicionais" do Processo, clique no botão "Revisar Inspeção"

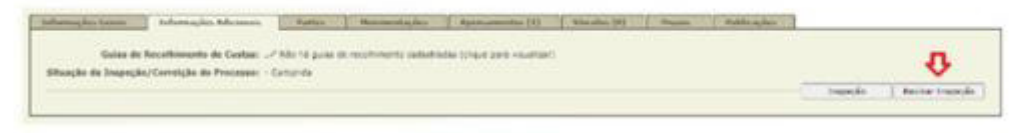

2-) Preencha as informações de cada aba e clique no botão "Salvar"

| 2.2. O escrivito/Chalte de Secontaria altuarros<br>piederencialmente a unique cronalógica de<br>renclusala cualquese CPC e CN7                                                                                                    | Xâv                    | Deferminaçãos e recomendaçãos<br>Semenoração 5:  | Comprimente das Determinações: ut | Georgebols ( <u></u> ) |
|----------------------------------------------------------------------------------------------------|------------------------|--------------------------------------------------|-----------------------------------|------------------------|
| 3.3. No lova retativa son "Autor des<br>processo", ando anoto informado<br>antesanote a fano da processo e ne reque<br>"Autorador" pole que a fanta sola<br>aparetimiento (co: arquivamento, intimo; la<br>escanda de la companya de la companya de<br>processos escanos estas de la companya de<br>processos estas escanos estas estas<br>escanos estas escanos estas estas<br>escanos estas escanos estas estas estas<br>escanos estas escanos estas estas estas estas escanos estas estas escanos estas estas escanos estas escanos estas escanos estas escanos escano | Sat Con<br>Description | Determinações e recomendações:<br>a Oran-ação (I | Comprised of a Determination in   | Company (              |

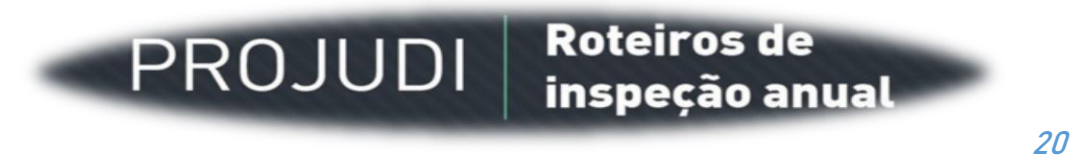

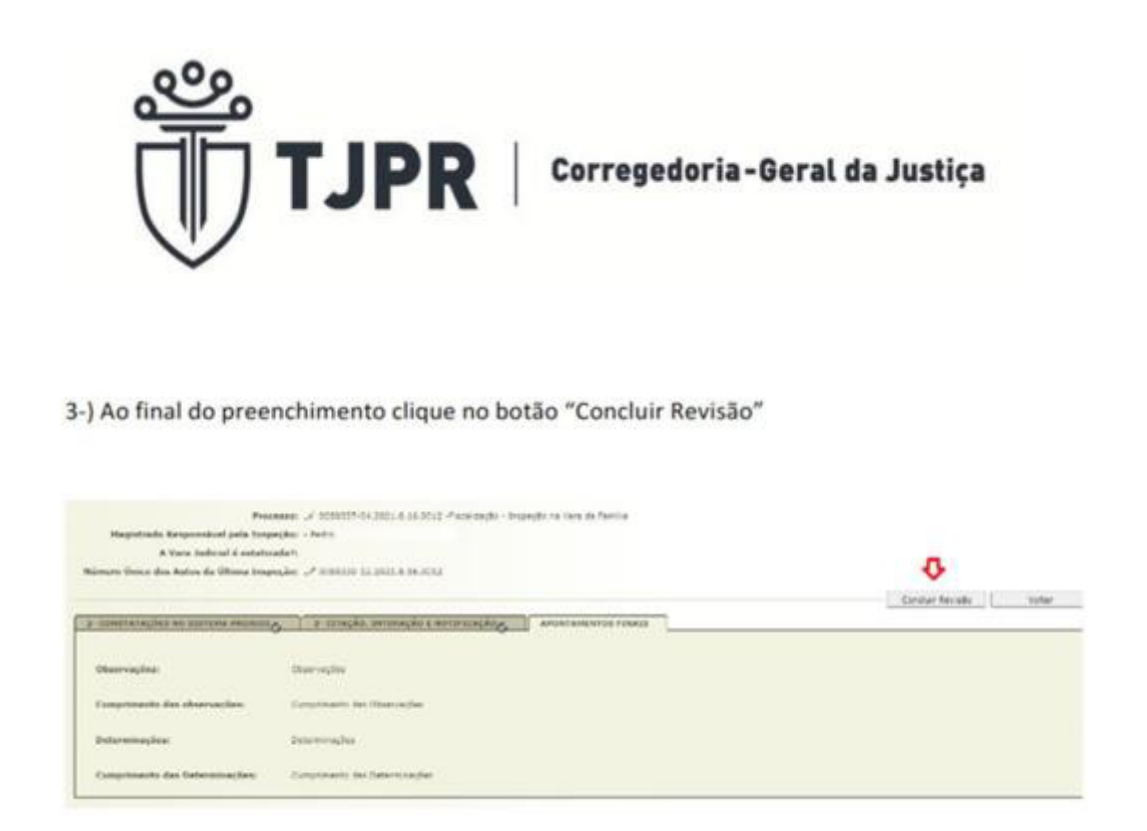

O responsável pela Secretaria da Direção deverá remeter os autos, via opção *Realizar Remessa*, para:

- Opção: Redistribuição
- Competência: Procedimento Administrativo
- Comarca: Curitiba

Área de Varas: Corregedoria-Geral da Justiça – Processo -Administrativo – Inspeção Anual

- Vara: Corregedoria-Geral da Justiça - Processo Administrativo - Inspeção Anual

Após as providências na Corregedoria-Geral da Justiça, todo o procedimento retornará à origem para ser arquivado.

Observação: Os autos principais e apensos não devem ser desapensados, e todas as movimentações (despachos, certificações) devem ocorrer nos autos principais, permanecendo o apenso <u>bloqueado</u> e utilizado, apenas, para preenchimento do questionário.

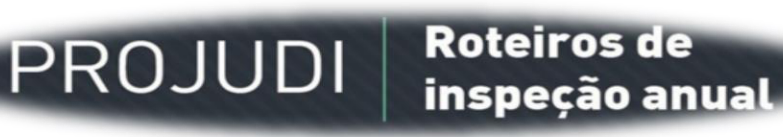

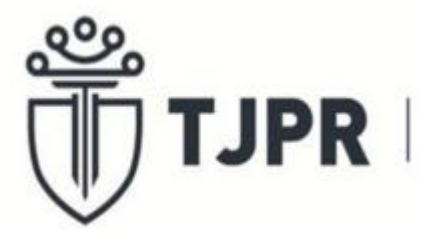

# 3- INSPEÇÃO ANUAL NAS UNIDADES JUDICIÁRIAS

3.1- Criação do procedimento pelo responsável

O responsável pela Secretaria/Vara deve autuar a Inspeção Anual na competência Procedimento Administrativo, classe processual 1304- Inspeção, Assunto Principal 10015- Fiscalização e na caixa abaixo - Espécie Processual clicar em Inspeção Judicial. No próximo passo, os campos referentes às partes devem ser preenchidos automaticamente; caso haja alguma inconsistência ou ausência, a SETI deve ser contatada, conforme será explanado no item 4.2.

Nos próximos itens, como representantes e advogados, nada deve ser incluído. Após, em *Informações Adicionais*, o nome do Magistrado que irá realizar a Inspeção deve ser preenchido; o número único dos autos da última Inspeção será preenchido automaticamente e, caso isso não ocorra, deve-se prosseguir normalmente, informando o ano da realização da Inspeção e o período inspecionado (geralmente, o ano anterior).

Deve-se informar o tipo da Vara Judicial, se estatizada ou não, e clicar nas competências em que a Inspeção será realizada. Em caso de Juízo Único onde haja divisão de Crime e Anexos e Cível e Anexos, por exemplo, com responsáveis distintos (escrivão e/ou Chefe de Secretaria), deve ser autuado um processo de Inspeção para cada Secretaria, mesmo que haja apenas um Magistrado responsável; escolhendo as competências pelas quais cada Secretaria/Vara é responsável já na autuação do procedimento.

Nas Secretarias que acumulam matérias, por exemplo, Família e Registros Públicos ou Infância e Juventude, pode-se autuar apenas um procedimento de Inspeção, escolhendo todas as competências já na autuação do procedimento.

No item *juntada de documentos*, deve anexar a portaria baixada pelo Magistrado que determinou a realização da Inspeção e clicar em *salvar*.

Após abrir a Inspeção instaurada, deve-se ir na aba *Informações Adicionais* e escolher a opção *Criar Inspeções*, o que, automaticamente, gerará um ou vários processos em apenso, em que irão constar os questionários da Inspeção a serem preenchidos pelo Magistrado.

PROJUDI

Roteiros de

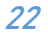

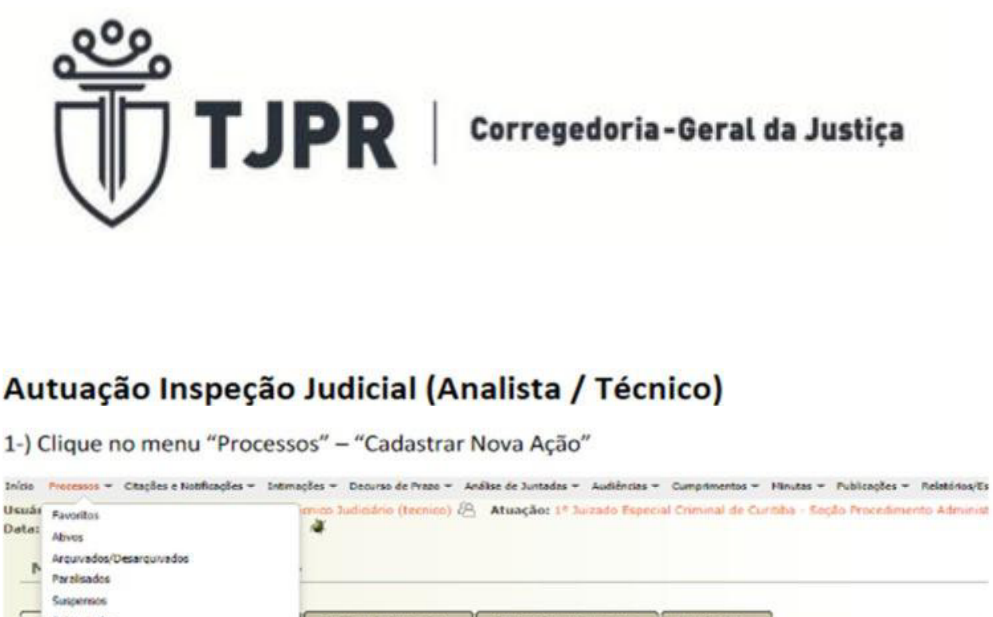

#### Sobrestedos Análise de Juntadas Outros Comprimentos Lembretes Em Instânda Superior . Remetidos Busca 1º 3uizado Especial Criminal de Curitiba - Seção Procedimento Administrativo Bers Cadastrar Nova Ação Cadastrar Processo Pásico Cadastrar Pedido Incidental 809 Cadastrar Pedido de Providências (Exército) Cadastrar Execução de Huita ecretaria: 3320 Em Remessa: 218 Em Remessa (exceto processos conclusos): 194 Analisar Suspeita Prevenção Cartas Conciliação Virtual os para Adeção: necessidade de correção no cadastro devido ao campo "Aceita Irmãos" (NOVO?) incionalidades Depósito Judicial: Múltiplos beneficiários e beneficiários externos Desmembramento Gulas de Recolhimento de Custas • adiciais (Novor) Adocão Depoimento Especial . Cooperação Jurídica Internacional ٠

### 2-) Clique no botão "Próximo Passo"

| <ul> <li>1 - Señemagiles Norteste</li> <li>2 - Universités Processais</li> <li>2 - Paris de Processais</li> <li>2 - Paris de Processais</li> <li>- Calentin de Proces</li> <li>- Calentin de Processais</li> <li>- Calentin de Processais</li> <li>- Calentin de Alcogeda</li> <li>- Diomospilia Aducanes</li> <li>- Sensitie de Deromentes</li> <li>- Canadati de Processais</li> <li>- Canadati de Processais</li> </ul> | Informações Iniciais<br>- Process Orgenderie:<br>Namero de Process<br>- Taliead<br>- Taliead<br>- Taliead<br>- Congetiencia | "Monaction decaptores<br>See Settin<br>Collector complex counts o process process ( exectives)<br>"Section ♥<br>Procedure Minimit takes de Calities ♥<br>Procedure ta Minimit takes de Calities ♥<br>Procedure ta Minimit takes de Calities ♥ | Printer Passe 2 |
|----------------------------------------------------------------------------------------------------|----------------------------------------------------------------------------------------------------|----------------------------------------------------------------------------------------------------|-----------------|
|----------------------------------------------------------------------------------------------------|----------------------------------------------------------------------------------------------------|----------------------------------------------------------------------------------------------------|-----------------|

3-) Selecione a Classe Processual "1304 – Inspeção", o Assunto Principal "10015 – Fiscalização" e a Espécie Processual "Inspeção Judicial". Clique no botão "Próximo Passo"

| Cadastro de Processo                                                                                                    |                                                                                                    |                  |              |         |                |
|----------------------------------------------------------------------------------------------------|----------------------------------------------------------------------------------------------------|------------------|--------------|---------|----------------|
| <ul> <li>✓ 1 - Informaçãos Instas</li> <li>✓ 1 - Informaçãos Processas</li> <li>Petro do Processa</li> <li>- Calasto do Partos</li> <li>- Calasto do Partos</li> <li>- Calasto do Partos</li> <li>- Calasto do Partos</li> <li>Assuntas Recordá</li> </ul> | Informações Processaán     * Informações dorpatiras     * Classe Processat (;;;; + incegde     * Assante Processat (;;; + incegde |                  | 10 A<br>20 A | 2       | Ajuda<br>Ajuda |
|                                                                                                    | Assuntas Gacundarias<br>Northurs registra ascontrade                                                                              | Downrig Mar      |              |         |                |
| 6 - Informaçãos Adicionais                                                                                                    |                                                                                                    | 1                | Advised      |         | Revener        |
| F - Australia de Desumantes<br>E - Carentaristicas do Processor                                                                                                    | Explore Processoral Concepts Sector #                                                                                             |                  | •            |         |                |
|                                                                                                    |                                                                                                    | e Passe Antarior | Province B   | want r- | Cantalar       |

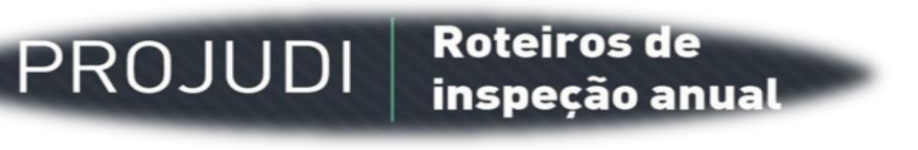

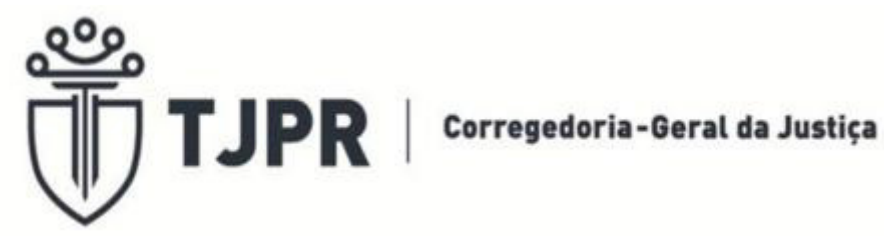

#### 4-) As partes já aparecerão preenchidas. Clique no botão "Próximo Passo"

| 1 - Informações Inclas<br>2 - Informações Processors<br>3 - Partes do Processor<br>- Caladiro de Porta | Partes do Processo  * Informaçãos straturios * Polo Passous (A Apusor): () Sim Refe |   |                                   |                                         |
|----------------------------------------------------------------------------------------------------|-------------------------------------------------------------------------------------|---|-----------------------------------|-----------------------------------------|
| 4 Raproscriteritas                                                                                     | Rister                                                                              |   | CPF/CNP1                          | Principlate                             |
| Galadon de Hugh Gentlerke                                                                              | C3 (Druhu Acinu) Actae da contunua ( Melo)                                          |   | Mán Cadastrato                    | Nüv                                     |
| <ol> <li>Adropadas</li> <li>Calastro da Adropada</li> </ol>                                            | Only reached to access to the contrast sector and sector model the contrast sector  |   | NRS Cadarins to                   | take.                                   |
| <ul> <li>Bellemações Adicionais</li> <li>Denteda de Oscarrorites</li> </ul>                            |                                                                                     | 9 | lase et lotle Adenatar pers reper | erna rima parte ao procesar sando cadad |
| 8 - Caractar Mican do Protocos                                                                         |                                                                                     |   | 4downar                           | Alturer Remover                         |

## 5-) Clique no botão "Próximo Passo"

| 1 - Informações Incian                                                                                                    | Representantes |                 |                                        |                            |                  |
|----------------------------------------------------------------------------------------------------|----------------|-----------------|----------------------------------------|----------------------------|------------------|
| 2 - Difering de Protesses<br>2 - Cafeetro de Parte                                                                                 | CR4/CB475      | Pergressestande |                                        | Partes                     |                  |
| 4 - Representaritan                                                                                                    |                |                 | Cigor to boble Administration over the | nico representante para an | tartas de procas |
| 5 - Adorgados<br>- Cadastro de Adorgado                                                                                            |                |                 | - Adicanar                             | Alterer                    | Rathovar         |
| 5 - Advegades<br>- Cadastro de Advegado<br>6 - Defermaçãos Advesava<br>7 - Antiado de Decementos<br>8 - Carenterísticas do Proceso |                |                 | Adoung                                 | - Alarar                   | Ramovar          |

### 6-) Clique no botão "Próximo Passo"

| - 1 - Informacian Income                                                                                                    | Advogades                            |           |                                                                                                    |
|----------------------------------------------------------------------------------------------------|--------------------------------------|-----------|----------------------------------------------------------------------------------------------------|
| 1 - Radas do Rosanos<br>- Catastro de Parte                                                                                                    | CAS<br>Spectrum requires accordingin | Allergadu | Partos                                                                                                    |
| <ul> <li>4 - Representantes</li> <li>4 - Destantis de Expresentantes</li> <li>5 - Admongradium</li> <li>- Cestellins de Juliongradiu</li> </ul> |                                      |           | Alexa an amile Addresser para construct and advectate at provem sector advects<br>Between the annual interaction construct<br>20000000   Steve   Benave |
| 0 - Esturnações Advisinas<br>7 - Suntada de Decumentos<br>8 - Características de Processo                                                       |                                      |           | \$                                                                                                    |

7-) Preencha as informações abaixo e selecione qual(is) tipo(s) de inspeção(ões) serão realizadas. Clique no botão "Próximo Passo)

| <ul> <li>S. Factor de Persone</li> <li>S. Cafastro de Parte</li> <li>S. Asproacharte</li> <li>S. Cafastro de Raprosectante</li> <li>S. Cafastro de Raprosectante</li> <li>S. Adregette</li> </ul> | Hagistrado Responsável pela Impecia:<br>Número Gence des Antes de Ottene Impeciae<br>Tipe de Vare Jadicai:<br>Ante de Restitación de Impeciae<br>Ante Lespeciaeado: |                           |                                           |
|----------------------------------------------------------------------------------------------------|----------------------------------------------------------------------------------------------------|---------------------------|-------------------------------------------|
| <ul> <li>Cohamer de Adropade</li> <li>Artende de Desenverte</li> <li>Jertade de Desenverte</li> <li>Constituíticos de Presenen</li> </ul>                                                         |                                                                                                    | Type de tangeção Banhande | ¢                                         |
|                                                                                                    |                                                                                                    | < Pas                     | en Arberier   Priscins Passo s   Cerceier |

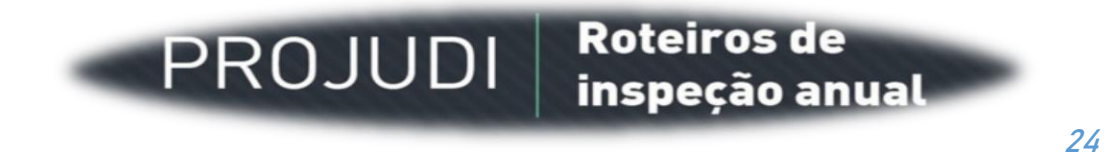

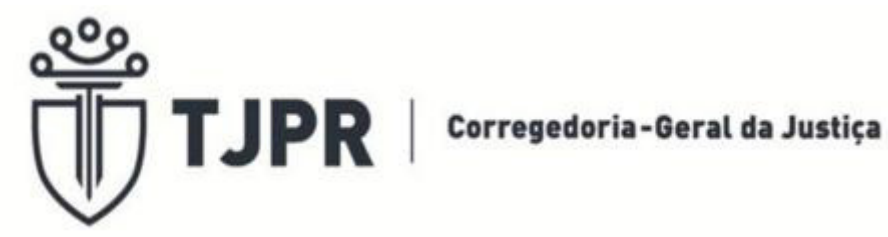

#### 8-) Adicione a portaria e clique no botão "Próximo Passo"

| er 1 - Informações Iracais                                                                                                    | Juntada de Documentos |         |                  |                             |
|----------------------------------------------------------------------------------------------------|-----------------------|---------|------------------|-----------------------------|
| 2 - Partes do Processo                                                                                                    | North                 |         | Description      | Temathe (85)                |
| <ul> <li>Codastro de Parte</li> </ul>                                                                                                    | G Patrest             | PortMia |                  | 4                           |
| <ul> <li>A - Begresserisstes</li> <li>Codsitre de Representants</li> <li>S - Advigedro</li> <li>Codsitre de Advigedro</li> <li>Codsitre de Advigedro</li> </ul> |                       |         | Adispear Remover | Holer Acina Holer Abelon    |
| <ul> <li>6 - Informações Adoonas</li> <li>7 - Juntada de Documentas</li> <li>8 - Características de Procesae</li> </ul>                                         |                       |         |                  | 0                           |
|                                                                                                    |                       |         | v Passs Arter    | ar Prévins Passo > Canoniar |

#### 9-) Clique no botão "Salvar"

| Cadastro de Processo                                                                                                    |                                                                      |   |                  |        |          |
|----------------------------------------------------------------------------------------------------|----------------------------------------------------------------------|---|------------------|--------|----------|
| yp     1 - Informaçãos Discassi       yp     2 - Informaçãos Discassi       yp     3 - Rente do Discassi       yp     - Cadastro do Parte       yp     - Cadastro do Parte | Caracteristicas do Processa<br>* Internedes strasticae<br>Previsiado | P |                  | Ð      |          |
|                                                                                                    |                                                                      |   | 4 Pasar Antarian | Salvar | Cantalar |

10-) Na aba "Informações Adicionais" do processo, clique no botão "Criar Inspeções". Os processos apensos serão criados com o Assunto Principal "10015 – Fiscalização".

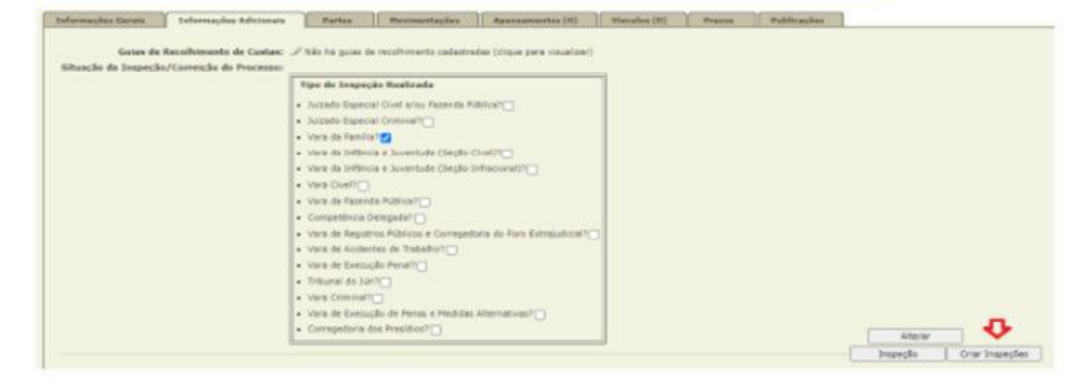

PROJUDI Roteiros de inspeção anual

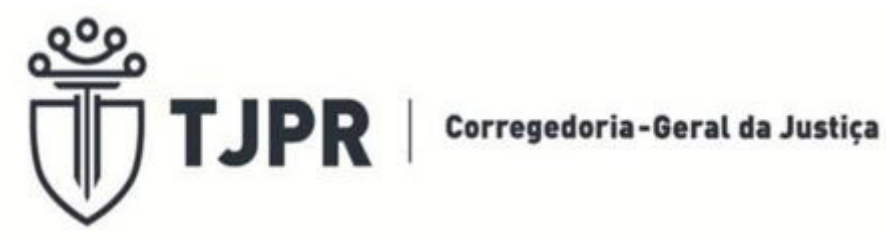

3.2- Preenchimento dos questionários e conclusão

Nos autos principais, o responsável pela Secretaria/Vara deve clicar em Informações Adicionais - Inspeção e preencher as informações ali solicitadas, salvando ao final.

Após, deve encaminhar os autos conclusos ao responsável pela realização da Inspeção, que deverá conferir o que foi preenchido nos autos principais, clicando em *concluir Inspeção* e salvando ao final. No processo em apenso, o Juiz deverá preencher todo o questionário, clicando, novamente, em concluir Inspeção; nesse momento, será criada uma movimentação de inspeção realizada para o respectivo processo.

# Preenchimento das Inspeções - Passo 2 - (Magistrado)

1-) Na aba "Informações Adicionais" do Processo, clique no botão "Inspeção"

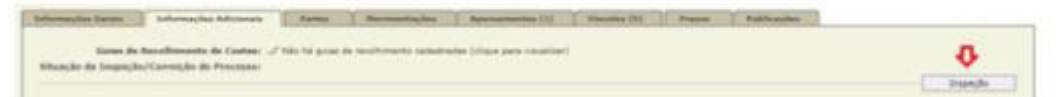

2-) Preencha as informações de cada aba e clique no botão "Salvar"

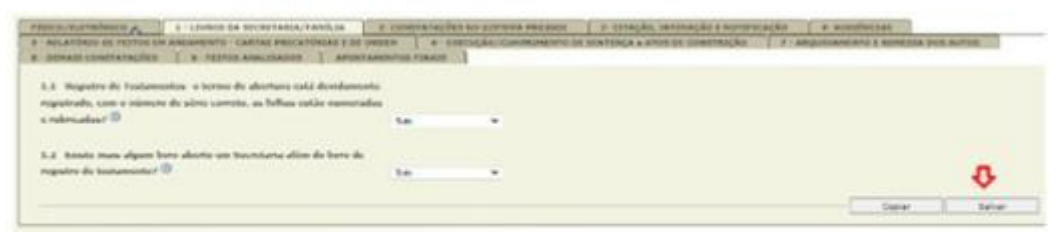

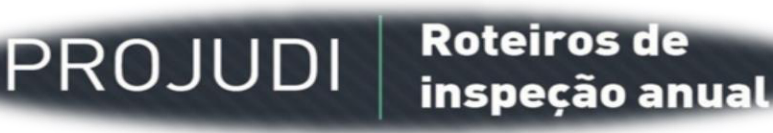

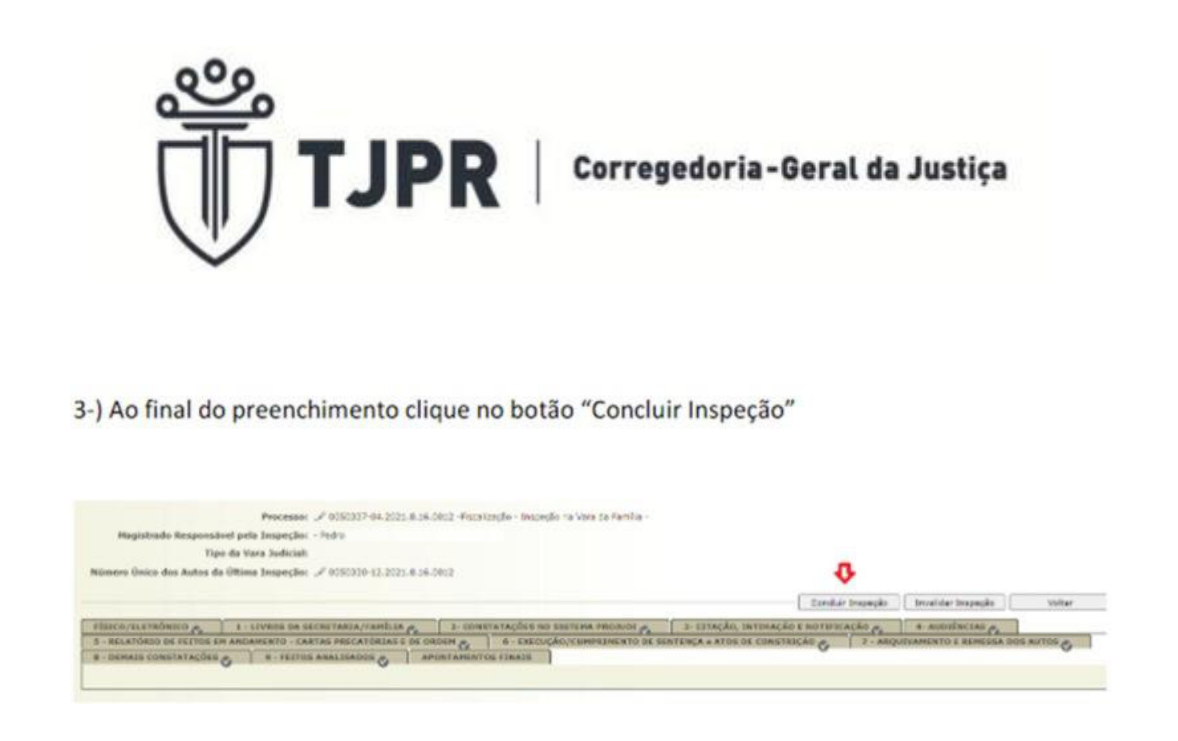

Feito isso, deverá devolver o procedimento à Secretaria/Vara para que o responsável por cada processo clique no botão *Cumprir Inspeção* presente na tela inicial.

As questões com resposta negativa serão apresentadas em tela para que a parte inspecionada realize o cumprimento, observando os apontamentos efetuados pelo Magistrado, com preenchimento do resultado no campo *Cumprimento das determinações e recomendações*.

Após a realização de todos os cumprimentos, a parte inspecionada deve clicar no botão *Concluir Cumprimento*. Será criada uma movimentação de cumprimento das determinações/recomendações da inspeção para o respectivo processo. Com o cumprimento de todas as determinações, o processo será remetido em conclusão ao Magistrado, para início da revisão.

1-) Na aba "Informações Adicionais" do Processo, clique no botão "Cumprir Inspeção"

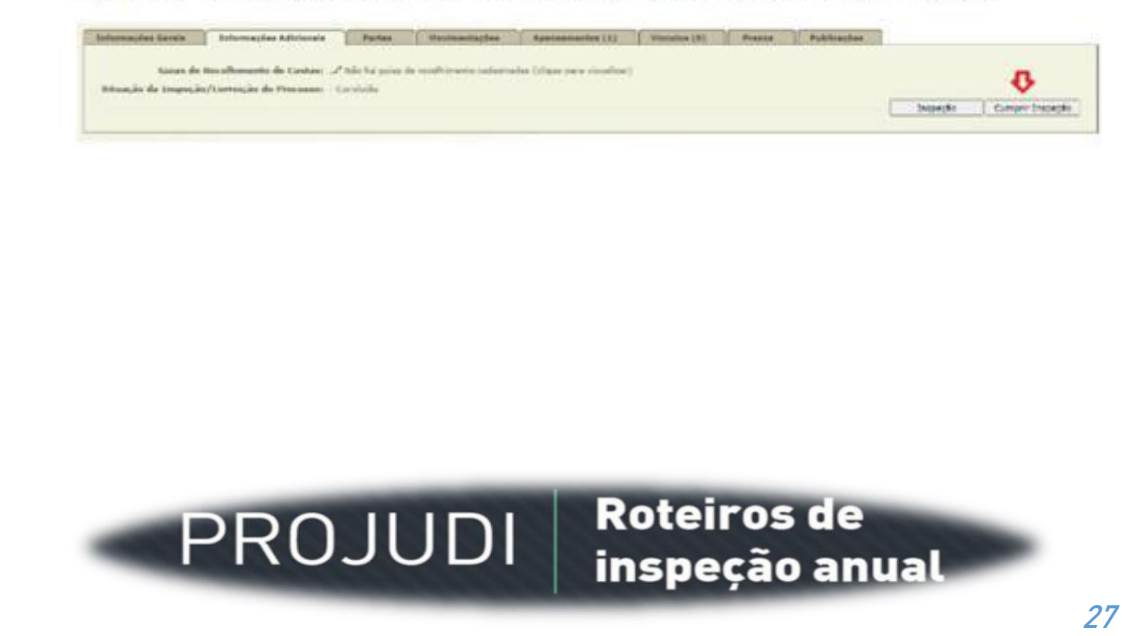

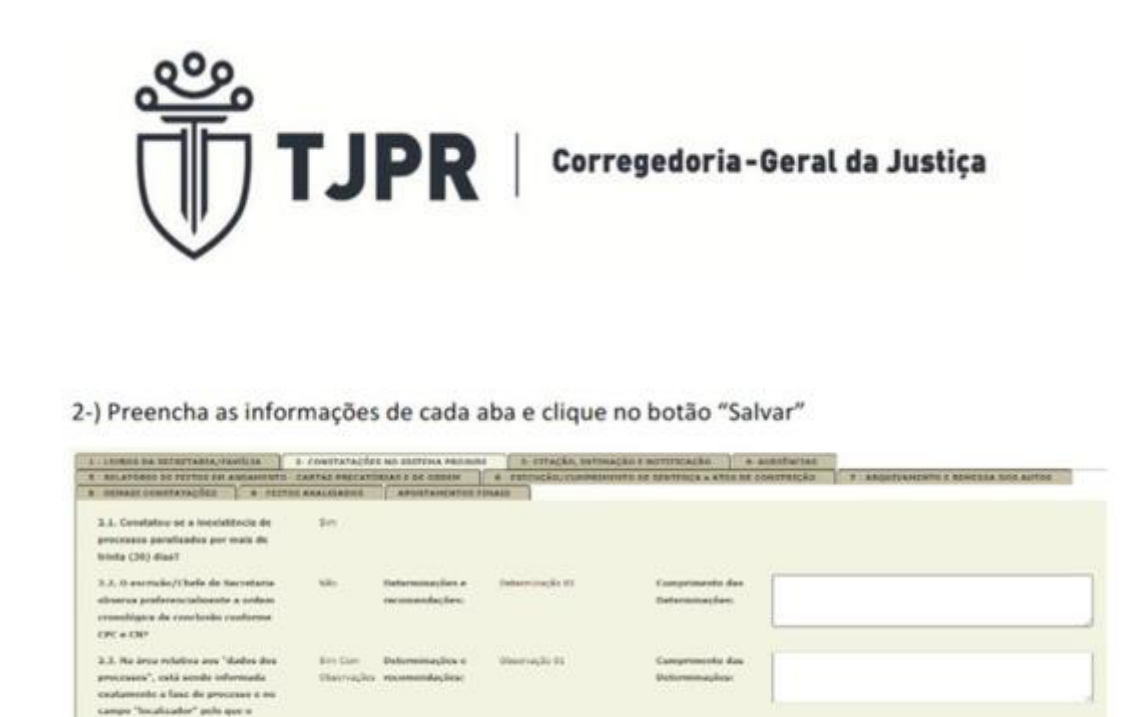

Após, deve retornar ao Magistrado, que deverá revisar a Inspeção em ambos os autos, despachando, no principal, a remessa à Corregedoria-Geral da Justiça para as devidas anotações.

# Revisão das Inspeções - Passo 3 - (Magistrado)

dia mili agnardando (na

1-) Na aba "Informações Adicionais" do Processo, clique no botão "Revisar Inspeção"

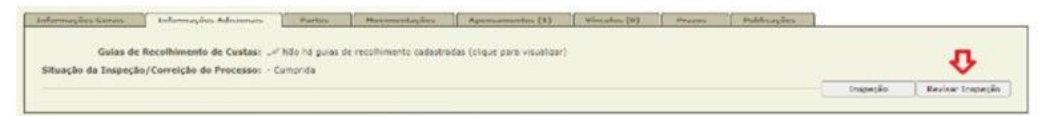

2-) Preencha as informações de cada aba e clique no botão "Salvar"

|                                             |           | 1                              | and an and a second second second second second second second second second second second second second second |                        |
|---------------------------------------------|-----------|--------------------------------|----------------------------------------------------------------------------------------------------|------------------------|
| 2.2. O escrivão/Chefe de Secretaria observa | Não       | Determinações e recomendações: | Cumprimento das Determinações: ok                                                                              | Corrigido7:selecione * |
| preferencialmente a ordem cronológica de    |           | Determinação 01                |                                                                                                    |                        |
| conclusão conforme CPC e CNP                |           |                                |                                                                                                    |                        |
| 2.3. Na area relativa aos "dados dos        | Sim Com   | Determinações e recomendações: | Cumprimento das Determinações: ok                                                                              | Comigidat:selecone +   |
| vroressos", está sendo informade            | 00served0 | ec Obrerveção 01               |                                                                                                    |                        |
| cratamente a fase do processo e no campo    |           |                                |                                                                                                    |                        |
| localizador" pelo qui o feito està          |           |                                |                                                                                                    |                        |
| iguardando (ex: arquivamento, intimação     |           |                                |                                                                                                    |                        |
| oor carta precatória, etc.)?                |           |                                |                                                                                                    |                        |

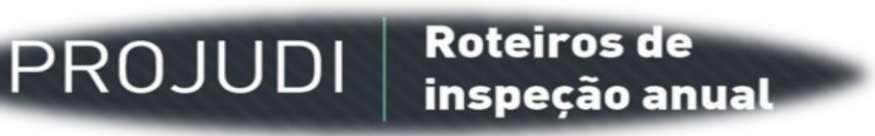

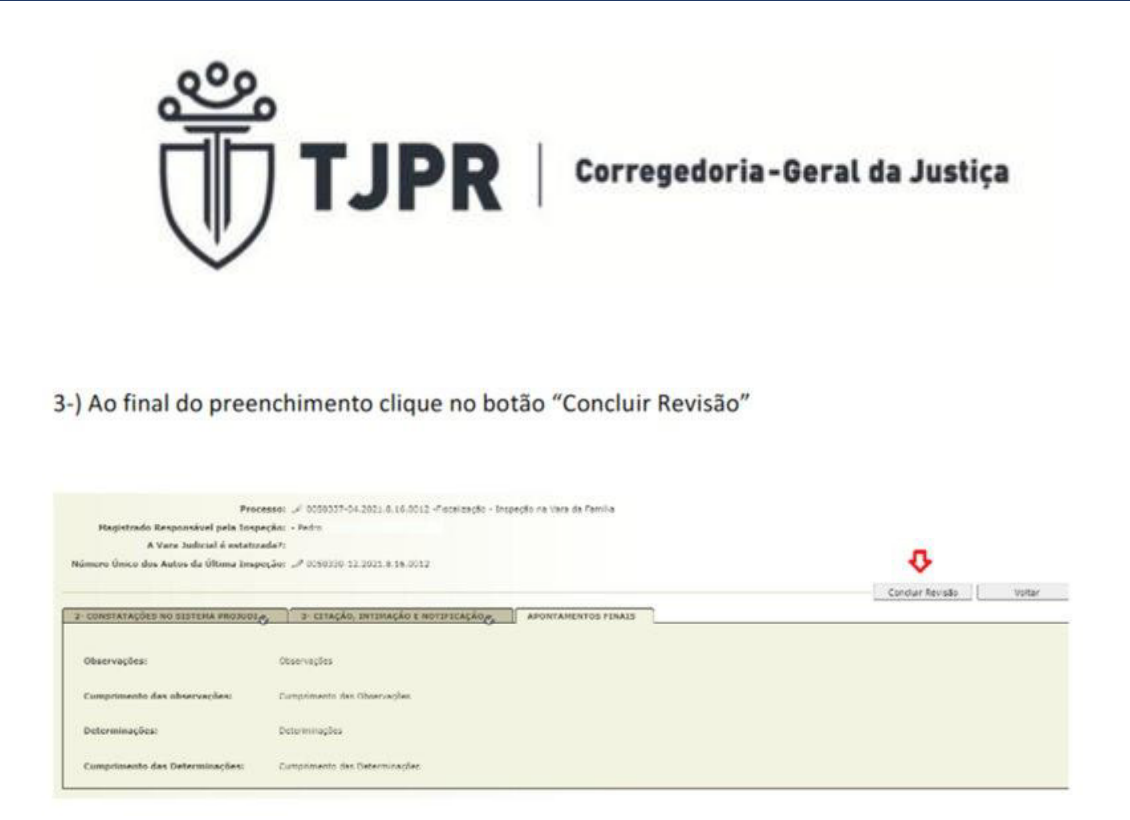

O responsável pela Secretaria/Vara deverá remeter os autos, via opção Realizar Remessa, para:

- Opção: Redistribuição
- Competência: Procedimento Administrativo
- Comarca: Curitiba

- Área de Varas: Corregedoria-Geral da Justiça - Processo Administrativo – Inspeção Anual

- Vara: Corregedoria-Geral da Justiça - Processo Administrativo -Inspeção Anual

Após as providências na Corregedoria-Geral da Justiça, todo procedimento retornará à origem para ser arquivado.

Observação: Os autos principais e apensos não devem ser desapensados, e todas as movimentações (despachos, certificações) devem ocorrer nos autos principais, permanecendo o apenso bloqueado e utilizado, apenas, para preenchimento do guestionário.

PROJUDI Roteiros de

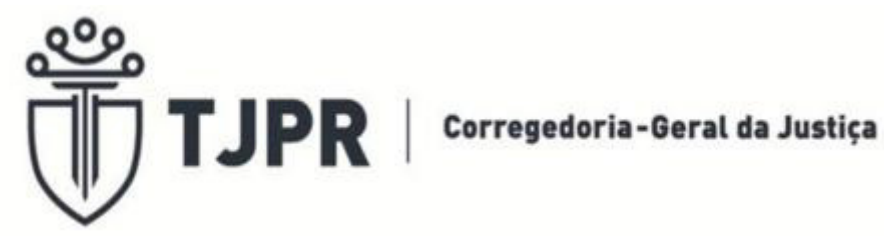

# 4. OBSERVAÇÕES GERAIS PARA TODAS AS UNIDADES

4.1- Criação dos questionários de Inspeção Anual pela Serventia

competência Procedimento partir da Administrativo Α correspondente à Serventia, deve-se criar um processo com a classe processual 1304 - Inspeção.

O assunto principal a partir de agora será sempre Assunto Principal 10015- Fiscalização e na caixa abaixo - Espécie Processual clicar no item correspondente.

Demais passos deverão ser seguidos de acordo com a Unidade, conforme acima especificado.

No passo *características do processo*, basta salvar.

Com o processo principal de inspeção em tela, os questionários deverão ser criados clicando no botão Criar Inspeções, que se encontra na aba Informações Adicionais do processo.

Os questionários disponíveis para as competências atendidas pelo sistema são os seguintes:

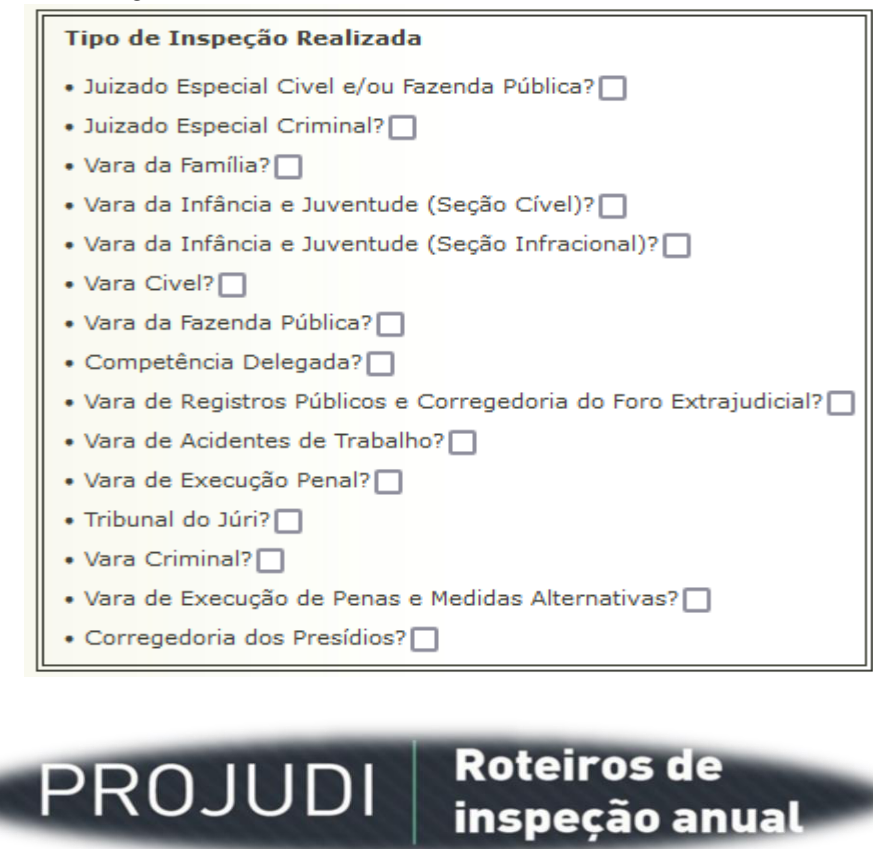

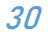

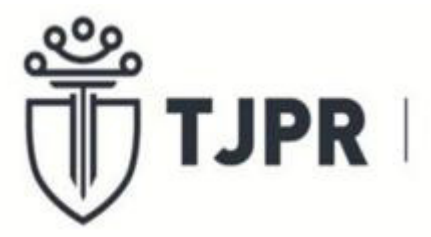

Para as competências da Vara da Fazenda Pública, Competência Delegada, Registros Públicos e Corregedoria do Foro Extrajudicial e Acidentes de Trabalho, deve clicar também em competência Vara Cível juntamente com a especializada, ou seja: Vara da Fazenda, clicar em *Vara Cível e Vara da Fazenda*; Vara de Acidentes de Trabalho: clicar em *Vara Cível e Vara de Acidentes de Trabalho* e assim por diante.

Ofício Distribuidor e Anexos

- DISTRIBUIDOR
- CONTADOR
- AVALIADOR
- DEPOSITÁRIO PÚBLICO

Para a <u>Secretaria da Direção</u>, abrir-se-á, automaticamente, apenas a opção Inspeção na Secretaria da Direção.

4.2- Ausência do questionário ou questionário gerado incorretamente

Observada a falta de algum questionário ou geração em excesso, a Serventia deverá contatar, imediatamente, a SETI, por meio do Sistema de Atendimento (SIGA), informando todas as atribuições da Serventia.

Para que o atendimento seja facilmente identificado e tratado, a linha inicial do chamado deverá conter o texto "Projudi Inspeção Anual – especificar Unidade".

Com o chamado atendido, a configuração interna para a Serventia terá sido readequada. O procedimento de criação dos questionários deverá, então, ser repetido (botão *Criar Inspeções*) e, ao final, deverá ser promovida nova verificação do processo que virá a ser criado.

4.3- Preenchimento dos questionários pela Serventia e pelo Magistrado

O questionário presente no processo principal de inspeção deverá ser preenchido pela Serventia (perfil analista ou técnico). Nesse questionário, os campos são de preenchimento facultativo. A Serventia deverá preencher somente o que for relacionado à sua área de atuação. Após o preenchimento, o

PROJUDI

Roteiros de

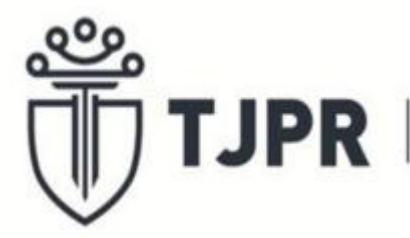

processo principal deverá ser enviado concluso ao Magistrado responsável para que realize sua verificação.

Os demais questionários, presentes nos processos apensos ao principal, deverão ser preenchidos, exclusivamente, pelo Magistrado.

Todos os questionários poderão ser preenchidos independentemente de os processos estarem conclusos ao Magistrado.

Para ter acesso ao questionário a partir do processo referente, deve-se clicar no botão Inspeção, presente na tela inicial do processo. Cada questionário está dividido em várias abas, que serão identificadas quando suas respectivas questões estiverem completamente preenchidas.

Ao clicar em uma aba, as questões serão apresentadas em tela. Quando for selecionada uma resposta negativa ou um Sim com Observações, o campo Determinações e recomendações será apresentado em tela para preenchimento do Magistrado. A depender da questão tratada, um texto padrão será ofertado como sugestão de conteúdo, a ser revisado pelo Magistrado.

Há campos (quadro funcional) em que o preenchimento poderá ser realizado bastando informar a matrícula do servidor/ serventuário. Os dados encontrados serão apresentados logo abaixo para conferência. Ao clicar no botão *Adicionar*, o servidor/serventuário será incluído, não sendo necessário preencher os demais dados (nome e data de assunção). É possível também a inclusão sem informar a matrícula, bastando inserir o nome e a data de assunção. Em caso de erro na inclusão, o servidor/serventuário poderá ser removido da lista mediante clique no respectivo ícone *Remover*.

Também há campos em que se solicita a numeração processual. À medida que o número do processo for digitado, o resultado encontrado será apresentado em uma listagem para seleção. Selecionado o processo, basta clicar no botão Adicionar, sendo possível incluir mais de um processo.

Cada aba possui seu próprio botão *Salvar*, que armazena suas respectivas questões. É possível realizar salvamentos parciais, não sendo necessário preencher todas as questões da aba de uma só vez. Esse procedimento aplica-se a todo o processo de Inspeção, incluindo cumprimentos e revisão descritos a seguir.

As abas possuem, ainda, seu próprio botão *Copiar*, que, automaticamente, preenche o campo respectivo com as informações inseridas na Inspeção anterior realizada por meio do Sistema Projudi. O botão *Copiar* 

PROJUDI

Roteiros de

inspeção anual

32

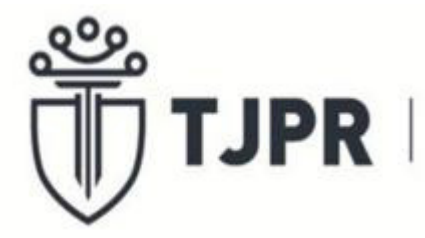

realiza cópia das informações do questionário anterior caso os dois sejam da mesma versão. A cópia é realizada por abas, e os dados anteriormente preenchidos serão perdidos.

4.4- Encerramento do preenchimento dos questionários pelo Magistrado

Finalizado o preenchimento de todas as abas, o Magistrado deve clicar no botão *Concluir Inspeção* para validação de todos os campos obrigatórios do questionário.

Em caso de sucesso, será criada uma movimentação de inspeção realizada para o respectivo processo.

Encerrados todos os questionários, o Magistrado deverá retornar a conclusão do processo principal para a Serventia, que comunicará à Unidade inspecionada a necessidade de cumprimento das determinações e de observância das recomendações.

4.5- Cumprimento da Inspeção pelo responsável

Para cada processo, deve-se clicar no botão Cumprir Inspeção, presente na tela inicial, na aba Informações Adicionais do processo.

As questões com resposta negativa serão apresentadas em tela para que a Serventia realize o cumprimento, observando os apontamentos efetuados pelo Magistrado, com preenchimento do resultado no campo Cumprimento das determinações e recomendações.

Após a realização de todos os cumprimentos, a parte inspecionada deve clicar no botão Concluir Cumprimento. Será criada uma movimentação de cumprimento das determinações/recomendações da inspeção para o respectivo processo. Mesmo que não haja cumprimentos, é necessário clicar no botão Concluir Cumprimento.

Com o cumprimento de todas as determinações, o processo será remetido em conclusão ao Magistrado para início da revisão dos cumprimentos da inspeção.

inspeção anual

PROJUDI Roteiros de

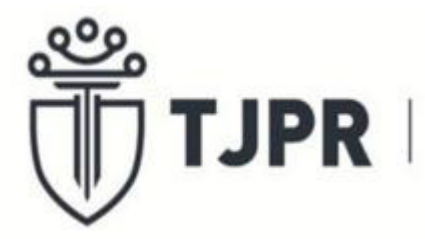

4.6- Revisão da Inspeção pelo Magistrado

Para cada processo, ao clicar no botão *Revisar Inspeção*, as questões que possuíam resposta negativa serão apresentadas em tela para o Magistrado para que sejam observados os cumprimentos relatados pela Serventia.

Ao lado de cada questão, deverá ser preenchido o campo Corrigido com a situação atual do item.

No caso de resposta negativa, o campo Justificado será apresentado, devendo ser preenchido de acordo com o relato da Serventia.

Após a realização de toda a revisão, deve-se clicar no botão *Concluir* Revisão. Será criada uma movimentação de revisão da inspeção para o respectivo processo.

Com o término da revisão de todos os guestionários, o Magistrado deverá retornar a conclusão do processo principal para a Serventia, com determinação de remessa à Corregedoria-Geral da Justiça.

4.7- Envio da Inspeção para a Corregedoria-Geral Da Justiça pela Serventia (por determinação do Magistrado)

Finalizada a revisão pelo Magistrado, os questionários deverão ser enviados à Corregedoria-Geral da Justiça.

Retornado da conclusão, o processo principal deverá ser remetido, via opção *Realizar Remessa*, para:

- Opção: Redistribuição

- Competência: Procedimento Administrativo

- Comarca: Curitiba

- Área de Varas: Corregedoria-Geral da Justiça - Processo

Administrativo – Inspeção Anual

- Vara: Corregedoria-Geral da Justiça - Processo Administrativo -Inspeção Anual

PROJUDI Roteiros de

inspeção anual

34

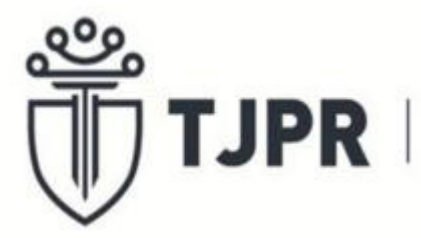

4.8- Avaliação dos questionários pela Corregedoria-Geral da Justiça

Com o recebimento dos questionários, a Corregedoria-Geral da Justiça procederá à avaliação.

Ao final desta etapa, a Corregedoria-Geral da Justiça remeterá à Serventia de origem o processo principal.

4.9- Recebimento pelo Magistrado/Serventia dos questionários avaliados pela Corregedoria-Geral Da Justiça

Recebido o processo de inspeção judicial avaliado, a Serventia abrirá conclusão para o Magistrado analisar as determinações da Corregedoria-Geral da Justiça.

Em caso de determinação de arquivamento, o Magistrado deve determinar que a Serventia arquive o(s) determinado(s) processo(s) de inspeção em questão.

No caso de arquivamento de todos os processos, deve-se iniciar pelos apensos, realizando, ao final, o arquivamento do processo principal. Nesse momento, a inspeção anual estará encerrada na Serventia.

Em caso de determinação diversa, caberá ao Magistrado realizar os cumprimentos necessários e, ao final, fazer nova remessa à Corregedoria-Geral da Justiça para avaliação até que ocorra determinação de arquivamento de todos os processos.

Roteiros de

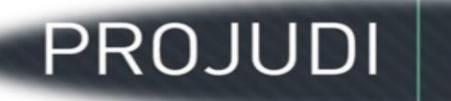

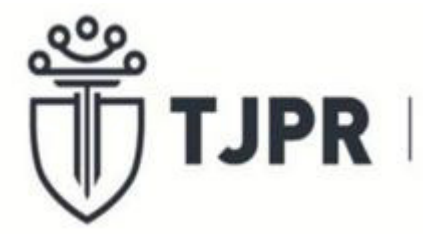

# 5. INSPEÇÃO ANUAL NOS SERVIÇOS EXTRAJUDICIAIS

5.1- Criação do procedimento pelo responsável

O responsável pela Secretaria/Vara da Corregedoria do Foro Extrajudicial deve autuar a Inspeção Anual na competência Procedimento Administrativo: classe processual: 1304- Inspeção; Assunto Principal 10015-Fiscalização e na caixa abaixo - Espécie Processual clicar em Inspeção próximo passo, o polo ativo será preenchido *Extrajudicial*. No automaticamente; no polo passivo, o sistema carregará as Serventias, devendo ser selecionada a que será inspecionada.

Ressalta-se que cada Serventia deve ser inspecionada separadamente, exceto nos casos de acumulação, como por exemplo, Tabelionato de Notas com Protesto de Títulos ou Registro Civil com Títulos e Documentos, ocasião em que apenas uma Inspeção pode ser autuada, lembrando de selecionar as devidas competências abrangidas.

Nos próximos itens, como representantes e advogados, nada deve ser incluído. Após, em Informações Adicionais, o nome do Magistrado que irá realizar a Inspeção deve ser preenchido; o número único dos autos da última Inspeção será preenchido automaticamente e, caso isso não ocorra, deve-se prosseguir normalmente, informando o ano da realização da Inspeção e o período inspecionado (geralmente, o ano anterior).

Deve-se clicar no tipo de Inspeção que será realizada, escolhendo quais as atribuições da Serventia:

### Tipo de Inspeção Realizada

- Inspeção no Registro de Imóveis?
- Inspeção no Registro Civil?
- Inspeção no Registro Civil de Pessoas Naturais, Títulos e Documentos e Registro Civil de Pessoas Jurídicas?

inspeção anual

• Inspeção no Registro de Títulos e Documentos e Civil das Pessoas Jurídicas?

PROJUDI Roteiros de

- Inspecão no Tabelionato de Notas?
- Inspeção no Tabelionato de Protesto de Títulos?
- Inspeção no Serviço Distrital?

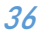

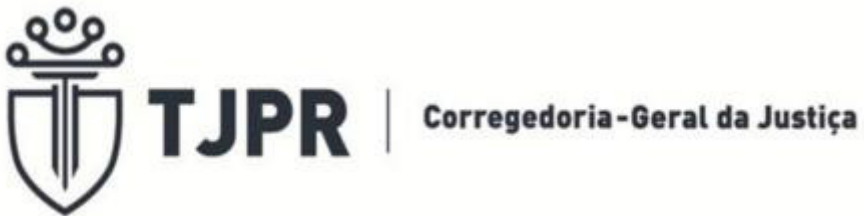

No item *juntada de documentos*, deve anexar a portaria baixada pelo Magistrado que determinou a realização da Inspeção e clicar em salvar.

Após abrir a Inspeção instaurada, deve-se ir na aba Informações Adicionais e escolher a opção Criar Inspeções, o que, automaticamente, gerará um ou vários processos em apenso (dependendo do Ofício), em que irão constar os questionários da Inspeção a serem preenchidos pelo Magistrado.

Autuação Inspeção Extrajudicial (Analista / Técnico)

1-) Clique no menu "Processos" – "Cadastrar Nova Ação"

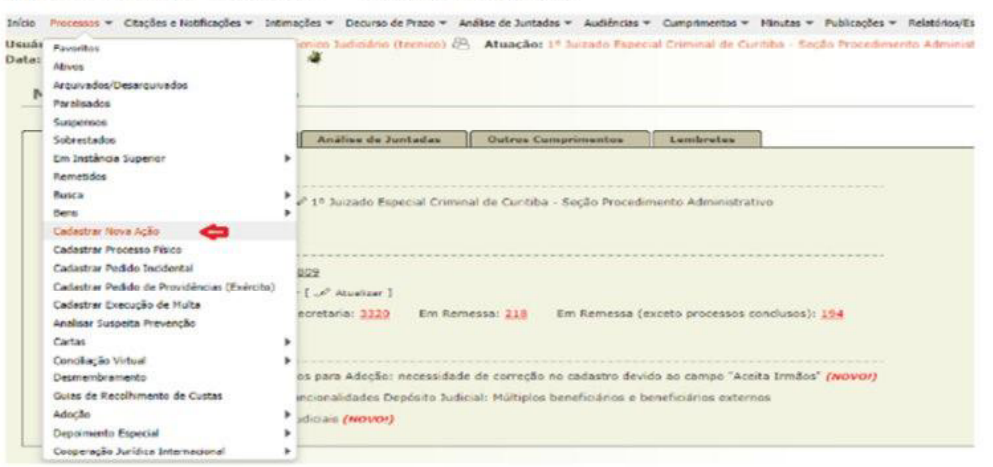

2-) Clique no botão "Próximo Passo"

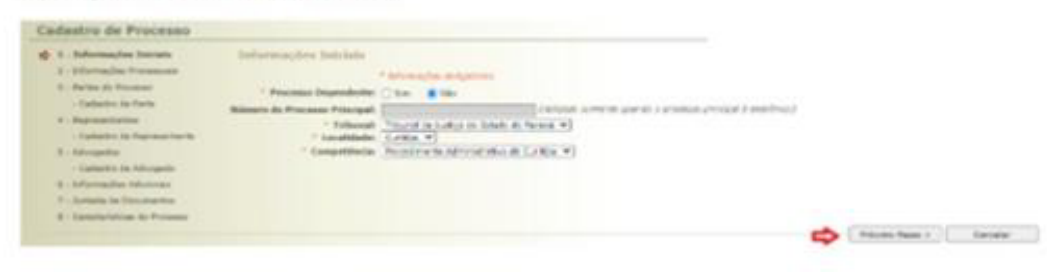

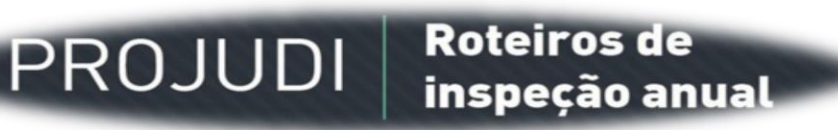

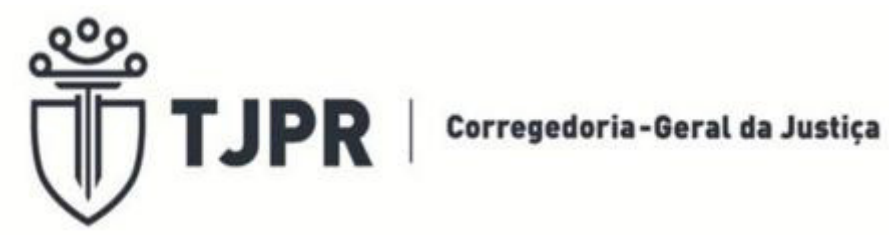

3-) Selecione a Classe Processual "1304 – Inspeção", o Assunto Principal "10015 – Fiscalização" e a Espécie Processual "Inspeção no Foro Extrajudicial". Clique no botão "Próximo Passo"

| of 1- internation live as                                               | Enformaçãos Pro-                       | at some site.                                                                                                    |            |        |   |                 |
|-------------------------------------------------------------------------|----------------------------------------|----------------------------------------------------------------------------------------------------|------------|--------|---|-----------------|
| 2 - Raylon de Promone<br>Laborite de Parte<br>4 - Raynemeteries         | * Onen Prestmant<br>* Assesse Presspan | Electronica de parte as<br>Electronica de parte de la constante<br>Regione de la constante de la constante de la constante de la constante de |            | 38 \$  | : | nijem<br>Navite |
| Colonito in functionaritario<br>E-intergradue<br>-Colonito in relevanto | Asserting Including loss               | Surface agains another in                                                                                                    | incard, in |        |   |                 |
| 4 - billarenging advortant                                              |                                        |                                                                                                    |            | Altina |   | distance.       |
| P- Setters in Secondarian<br>B- Danatarianan its Promo-                 | Eastern Processed.                     | Constant on the Address of the                                                                                                    |            | 0      |   |                 |

4-) O Polo Ativo já aparecerá preenchido. Será necessário preencher o Polo Passivo (Serventia do Foro Extrajudicial a ser inspecionada - apenas uma por processo). Clique no botão "Adicionar"

| V 1 - Other and And Persons and         | Partes de Pressen                                                                                   |                                 |                                        |
|-----------------------------------------|----------------------------------------------------------------------------------------------------|---------------------------------|----------------------------------------|
| D 3 - Harles de Francese                | Tele Passes (A Aprend) C Str. 100                                                                   |                                 |                                        |
| D - Environmental                       |                                                                                                    | <br>107/04/6                    | ( Plantilists                          |
| - Facerer in Secondaria                 | C Bala Anna Nets de Creane r Pris                                                                   | <br>One Cartachester            | 10ko                                   |
| 6 - Disappine<br>- Paleden de Colospeci | Base American of Suffrid Partners (Makels of 2.87%) - 0550<br>American and a second strategy of the | Nir Lansaulte                   | - Marci                                |
| 4-Televarjar Idiooran                   |                                                                                                    | Clair in how addining per how - | eta ista jaita ai praesta tarati adatt |
| A - famileleting & Brown                |                                                                                                    | Librarian                       | Annual Annual                          |

### 5-) Clique na lupa ao lado do campo "Nome"

| · 3 · Selection from Section  | Cadusitro de Parte                                                                                                    |  |
|-------------------------------|----------------------------------------------------------------------------------------------------|--|
| 2 31 Selamation Processors    | Tomorado de atras                                                                                                    |  |
| The second second second      | - Name die Parties (Aus Festeries (Print Passeries (*)) Sinsek parts telles andre (*) Ø 🚯                                                                                                    |  |
| Contraction are Proven        | These Constructions and the second second se |  |
| A - Magnetic Automatic        | Providebe [                                                                                                    |  |
| Calency in Payments           | "Protogode: Sint 12.446 (activities of the printment of the first of the second sector of the first of the second sector of the first of the second sector of the second sector of the second sector of the second sector of the second sector of the second sector of the second sector of the second sector of the second sector of the second sector of the second sector of the second sector of the second sector of the second sector of the sector of the s |  |
| 3-abequite                    | Palatak Jaconson at Samara Instruction and Artic                                                                                                    |  |
| Calence in an equilation      | Refulidor (Second                                                                                                    |  |
| 8 - 3 Muthal (Sec. Advance)   | Materials Patient                                                                                                    |  |
| 3 : includio de Dociation dos | * Romiga Krafudhai () min 🔹 min () (000120)                                                                                                    |  |
| 8- Caracteristica de Promise  | * Einiten Produrgaden: ( fint @ file                                                                                                    |  |
|                               | - Adva Presset: Min-                                                                                                    |  |

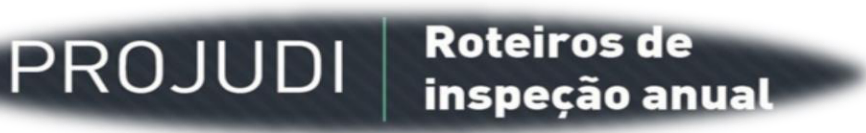

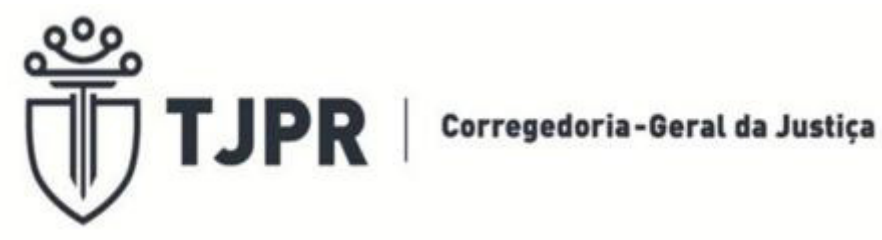

6-) Selecione a Serventia a ser inspecionada na lista das Serventias apresentadas na tabela. Clique no botão "Selecionar"

|    |                                                                                  | Gelattenar | Cancellar       |
|----|----------------------------------------------------------------------------------|------------|-----------------|
|    | o regulto desejado e dique tabre "Selectorar" para soltar para a tala principal. |            |                 |
| E  | CURITINA - 2 SERVICO REGISTRO DE INDVEIS-                                        |            | Nan Cedestrad   |
|    | CURITINA - 2, SEG TIT DOC E CIV PES ILISIONCA .                                  |            | Net Cetastral   |
| 13 | CURITIBA - 1 TABBLIONATO DE NOTAS                                                |            | NGo Catastrol   |
| 10 | CURITIBA - 1 SERVICO RECISTRO DE INOVEIS                                         |            | NSo Cadastrad   |
| E  | CUALITIES - 1. KEN TIT DOC E CEV PER JURIDECK                                    |            | Não Cadestral   |
| E  | CURITURA - 1 REG CIVIL E 13 TAK OF NOTAS                                         |            | NRy Collected   |
| 12 | CURITURA - 12 TABRIJONATO DE NOTAE                                               |            | Bille Carladtal |
| -  | CURITIDA - 11 TADELIONATO DE NOTRO                                               |            | NBo Cadestred   |

### 7-) Clique no botão "Próximo Passo"

| a", 8 - Orleand an Israel                                                                     | Representative |                |                                                                                                    |        |  |
|-----------------------------------------------------------------------------------------------|----------------|----------------|----------------------------------------------------------------------------------------------------|--------|--|
| al 9 - Sector do Princeso<br>al - Sector do Princeso                                          |                | Regressionante |                                                                                                    | Partie |  |
| A - Representation                                                                            |                |                | Citat to bolic Addresser was town or to to a provertients per a<br>Commentation and a cost of<br>Adverser Berry |        |  |
|                                                                                               |                |                |                                                                                                    | 0      |  |
| A - Information Information<br>7 - Instante de Temperantes<br>8 - Características de Processe |                |                |                                                                                                    | 0      |  |

#### 8-) Clique no botão "Próximo Passo"

| and it is the standard framework                                       | Advergenter |            |                                                                                  |       |
|------------------------------------------------------------------------|-------------|------------|----------------------------------------------------------------------------------|-------|
| C Torbano de Reine                                                     |             | Advegation |                                                                                  | fatio |
| er                                                                     |             |            | 2010 - 2010 - 2010 - 2010 - 2010 - 2010 - 2010<br>- 2010<br>- 2010 - 2010 - 2010 |       |
| Control of Constants     Control of Constants     Control of Constants |             |            | a Passi america                                                                  | 0     |

9-) Preencha as informações abaixo e selecione qual(is) tipo(s) de inspeção(ões) serão realizadas. Clique no botão "Próximo Passo)

| Constantine Transmit<br>Constanting for Transmitor<br>Constanting for Transmitor<br>Constanting for Transmitor<br>Constanting for Transmitor<br>Constanting for Transmitor<br>Constanting for Transmitor | <ul> <li>Industriangularia Auliciana ani</li> <li>Maganinah Mouponal ord achi Imagola</li> <li>Malamiri Shou dea Autoa de Ortene Imagola</li> <li>Mare de Mateira de Ortene Imagola</li> <li>Mare de Mateira de Artinopola</li> <li>Mare Temperatura</li> </ul> |                                                                                                    |
|----------------------------------------------------------------------------------------------------|----------------------------------------------------------------------------------------------------|----------------------------------------------------------------------------------------------------|
| <ul> <li>- Canadra de Colongen</li> <li>- Canadra de Colongen</li> <li>- Canadra de Colongen</li> <li>- Canadra de Colongen</li> </ul>                                                                   |                                                                                                    | Type do trappole thatbacks           * Instacts to Repark to Theorem []           * Instacts to Repark to Theorem []           * Departs to Repark To Theorem []           * Departs to Repark To Theorem []           * Departs to Repark To Theorem []           * Departs to Repark To Theorem []           * Departs to Repark To Theorem []           * Departs to Repark To Theorem []           * Departs to Repark to Theorem []           * Departs to Repark to Repark to Theorem []           * Departs to Repark to Theorem []           * Departs to Repark to Theorem []           * Departs to Repark to Theorem [] |

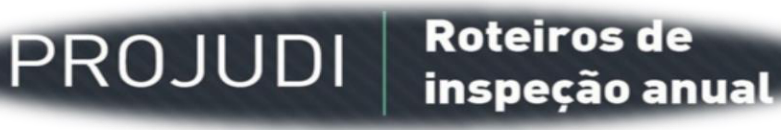

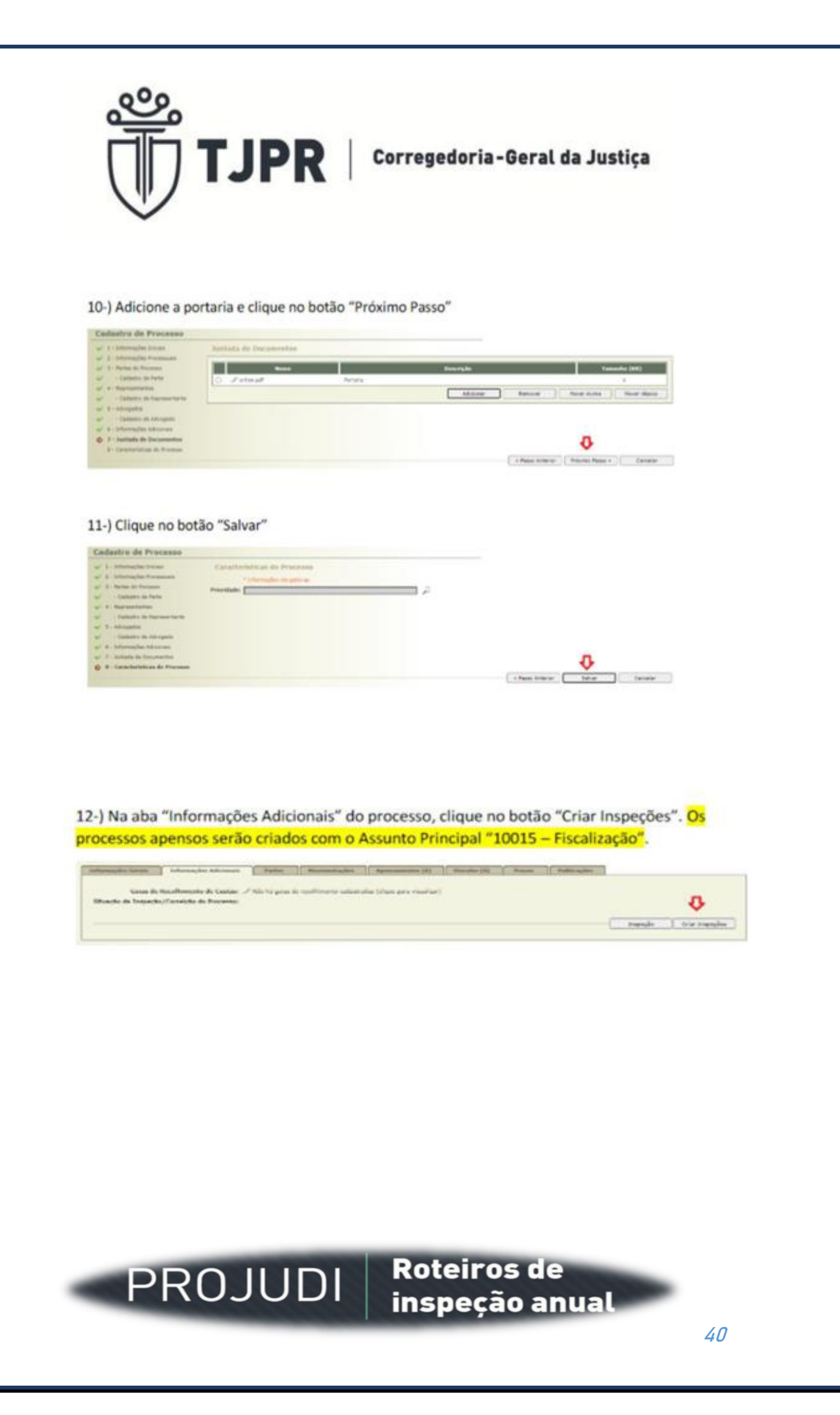

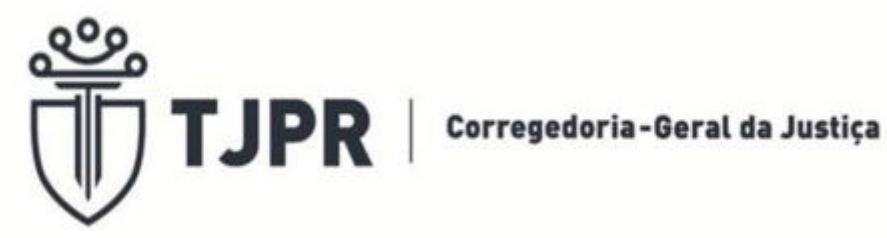

# 5.2- Preenchimento dos guestionários e conclusão

Nos autos principais, o servidor responsável pela Secretaria de Registros Públicos e Corregedoria do Foro Extrajudicial deve clicar em Informações Adicionais - Inspeção e preencher as informações ali solicitadas, salvando ao final.

Após, deve encaminhar os autos conclusos ao Magistrado responsável pela realização da Inspeção, que deverá conferir o que foi preenchido nos autos principais, clicando em *concluir Inspeção* e salvando ao final. No processo em apenso, o Juiz deverá preencher todo o questionário, clicando, novamente, em concluir Inspeção; nesse momento, será criada uma movimentação de inspeção realizada para o respectivo processo.

## Preenchimento das Inspeções - Passo 2 - (Magistrado)

1-) Na aba "Informações Adicionais" do Processo, clique no botão "Inspeção"

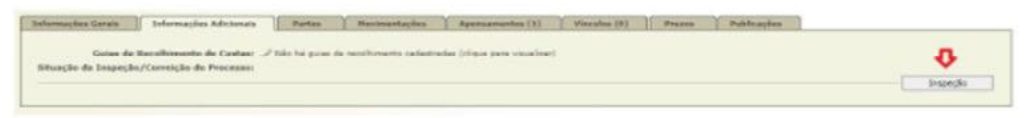

2-) Preencha as informações de cada aba e clique no botão "Salvar"

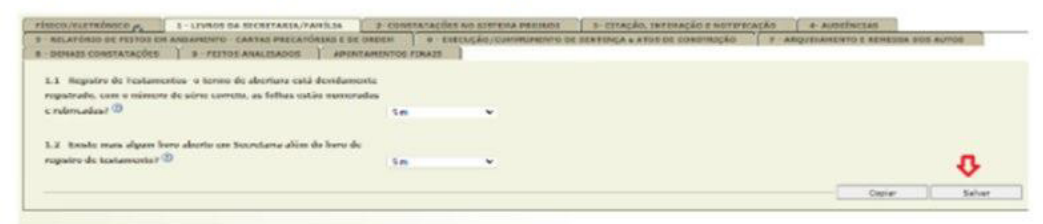

3-) Ao final do preenchimento clique no botão "Concluir Inspeção"

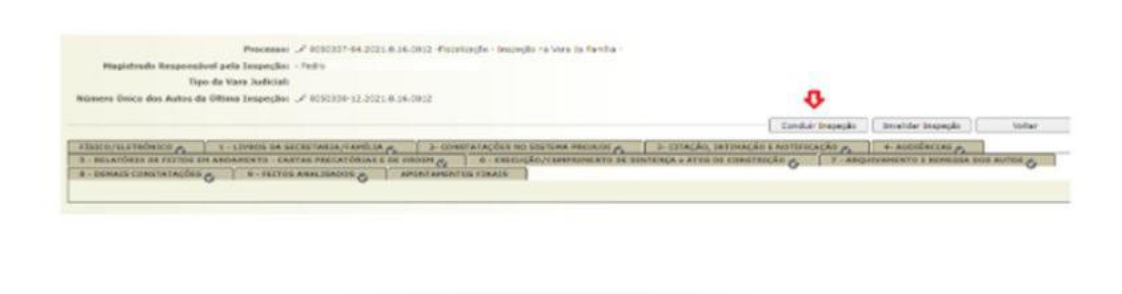

inspeção anual

PROJUDI Roteiros de

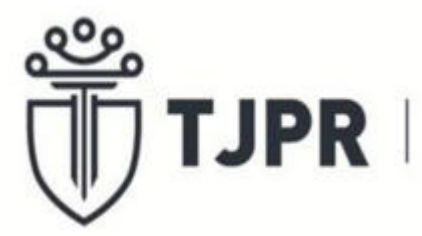

Feito isso, deverá devolver o procedimento à Secretaria para que o responsável comunique ao Agente Delegado/Interino, que terá acesso como Consultor em Inspeção, a necessidade de cumprimento das determinações e de observância das recomendações. O perfil concederá ao Agente Delegado acesso às inspeções realizadas em que figure no polo passivo (menu *Processos – Inspeções Realizadas*).

Para cada processo, deve-se clicar no botão *Cumprir Inspeção*, presente na tela inicial. As questões com resposta negativa serão apresentadas em tela para que a parte inspecionada realize o cumprimento, observando os apontamentos efetuados pelo Magistrado, com preenchimento do resultado no campo *Cumprimento das determinações e recomendações*.

Após a realização de todos os cumprimentos, a parte inspecionada deve clicar no botão *Concluir Cumprimento*. Será criada uma movimentação de cumprimento das determinações/recomendações da inspeção para o respectivo processo. Com o cumprimento de todas as determinações, o processo será remetido em conclusão ao Magistrado, para início da revisão.

1-) Na aba "Informações Adicionais" do Processo, clique no botão "Cumprir Inspeção"

| tanan de teu demante de tantes : «Pale la suis in malterante mineraise (dans pre madae)<br>Ritanje de langenje/tarragie de Penanes : (article) |             | 0             |
|----------------------------------------------------------------------------------------------------|-------------|---------------|
|                                                                                                    | Supergill 1 | Cumer Prospin |

2-) Preencha as informações de cada aba e clique no botão "Salvar"

PROJUDI

| STLATORIO SE PETTOS DE ANDANISTO                                                                                                    | CARTAL PREZATO       | STALC OF DESIGN                       | 4 DECLICAR THEFE | INTO DE SENTENCE O ATUE DE C       | Construction of the | T ABOUTVANENTS I REPORTA OUR ALTER |
|----------------------------------------------------------------------------------------------------|----------------------|---------------------------------------|------------------|------------------------------------|---------------------|------------------------------------|
| messare constratações - rarto                                                                                                    | I ANALIZATIVE        | APONTAINING P                         | FLAG             |                                    |                     |                                    |
| 3.4. Constatue es a inexistência de<br>processos paralizades por meia de<br>brieta (20) días?                                                                                              | ân                   |                                       |                  |                                    |                     |                                    |
| 3.2.13 escrivalo/(balls de Sacretaria<br>diversa pollorescristonale a sollan<br>cronolligios de conclusio conforme<br>CRC + CNF                                                            | ante-                | Parlamentaçiləri ə<br>tərənəndəçiləri | Subarrinação 83  | Compresents das<br>Referenceações  |                     |                                    |
| 1.3. The large tributing and "darbox drop<br>processor", colda sendor informado<br>confarmente a fase do precessor o no<br>campo "becationdor" pelo que o<br>fatte colda apparelando (con: | Ers Gan<br>Maarvagha | Deherminações e<br>reconstruitações:  | Oberacio II      | Comprises the Ass<br>Determinações |                     |                                    |

Roteiros de

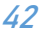

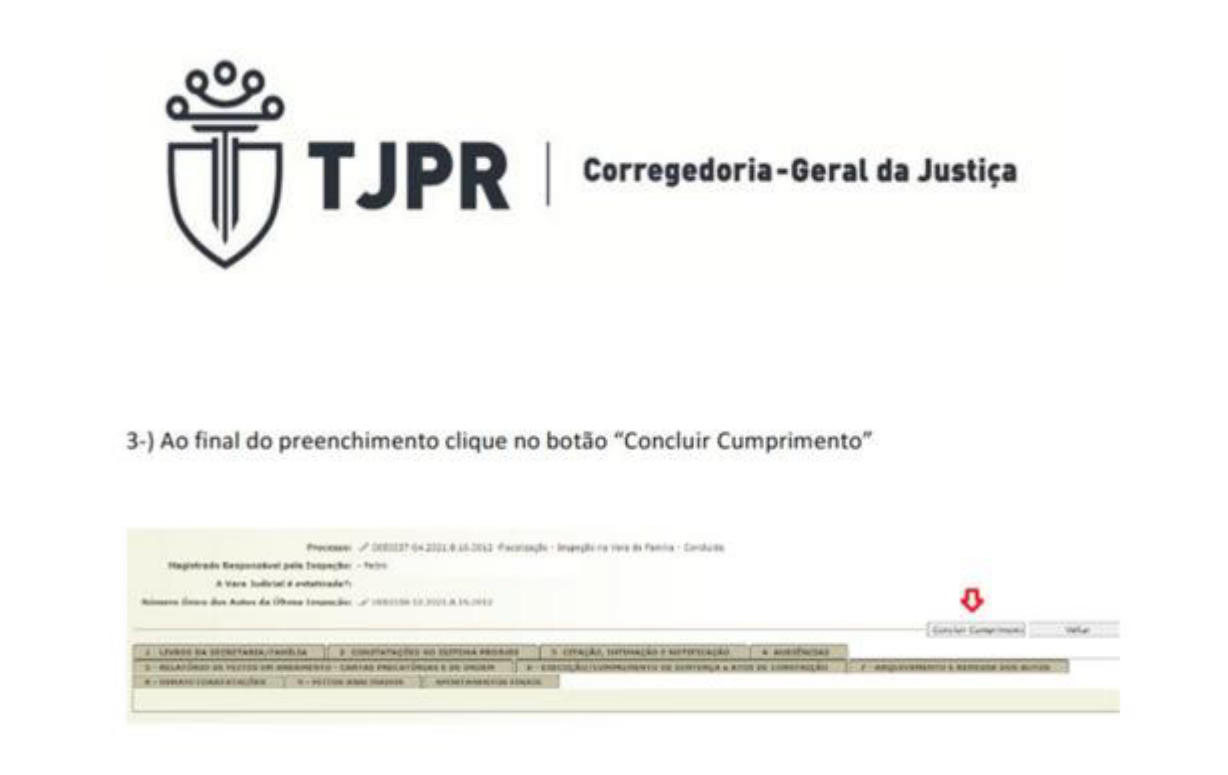

Após, devem os autos retornar ao Magistrado, que deverá revisar Inspeção em ambos os autos, despachando, no principal, a remessa à Corregedoria-Geral da Justiça para as devidas anotações. Exemplo:

## Revisão das Inspeções - Passo 3 - (Magistrado)

1-) Na aba "Informações Adicionais" do Processo, clique no botão "Revisar Inspeção"

| Selemenglies Lanes Advances Parties Advances Parties Advances Advances (1) Transmission (1) Transmission (1)                                                                | ( make agles                |
|----------------------------------------------------------------------------------------------------|-----------------------------|
| Guias de Recollimendes de Centez: « <sup>2</sup> kils 18 para de recollimento cadasteridas (cique para vauntazo)<br>Situação da Inageção/Carrelção de Processo: - Carcierta | 0                           |
|                                                                                                    | trapação de facina trapação |

2-) Preencha as informações de cada aba e clique no botão "Salvar"

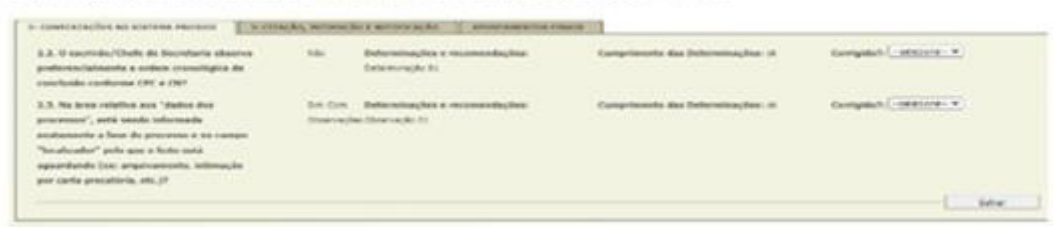

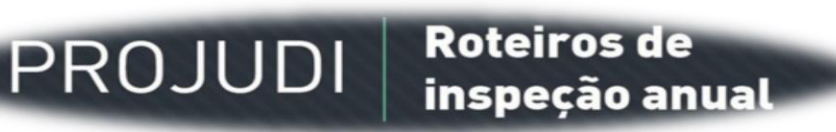

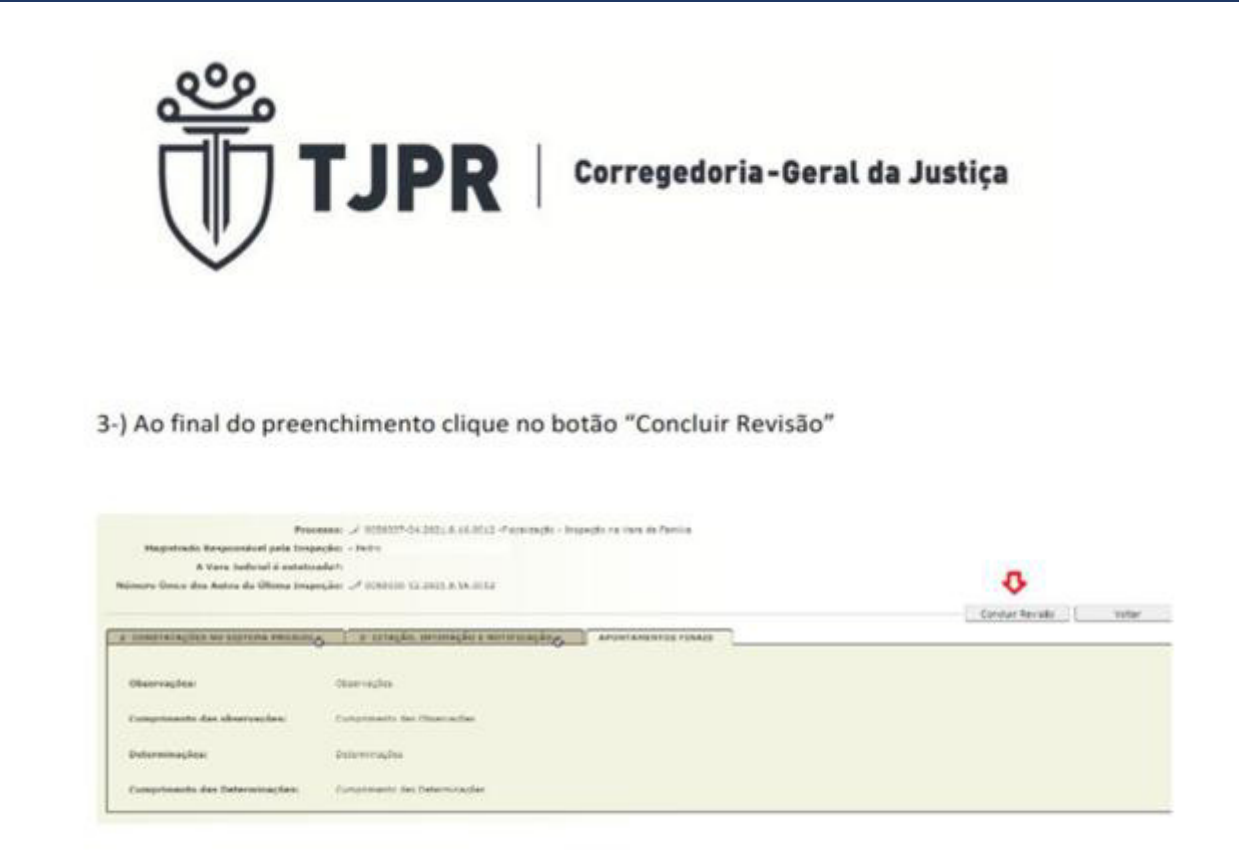

O responsável pela Secretaria deverá remeter os autos, via opção Realizar Remessa, para:

- Opção: Redistribuição
- Competência: Procedimento Administrativo
- Comarca: Curitiba

- Área de Varas: Corregedoria-Geral da Justiça - Processo Administrativo – Inspeção Anual

- Vara: Corregedoria-Geral da Justiça - Processo Administrativo -Inspeção Anual

Após as providências na Corregedoria-Geral da Justiça, todo o procedimento retornará à origem para ser arquivado.

Observação: Os autos principais e apensos não devem ser desapensados, e todas as movimentações (despachos, certificações) devem ocorrer nos autos principais, permanecendo o apenso bloqueado e utilizado, apenas, para preenchimento do questionário.

PROJUDI Roteiros de

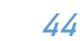

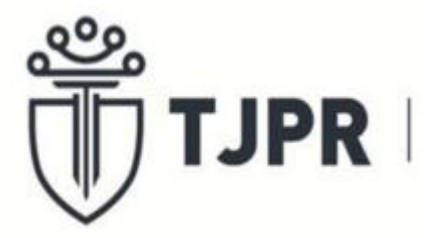

# 6. OBSERVAÇÕES GERAIS PARA AS SERVENTIAS EXTRAJUDICIAIS

6.1- Criação dos questionários de Inspeção Anual pela Serventia

No campo *Tipo de Inspeção Realizada*, selecionar o(s) tipo(s) de acordo com as competências da Serventia Inspecionada. Se for encontrada uma inspeção anual anterior, o número do processo principal dela será automaticamente apresentado. Nesse caso, poderão ser aproveitados os dados gerais anteriormente cadastrados.

Com o processo de inspeção em tela, os questionários deverão ser criados clicando no botão *Criar Inspeções*. Serão geradas as inspeções específicas, de acordo com os tipos de inspeções selecionados.

6.2- Ausência de questionário ou questionário gerado incorretamente

Observada a falta de algum questionário, a Serventia deverá contatar imediatamente a SETI, por meio do SIGA, informando todas as competências da Serventia do Foro Extrajudicial. Para que o atendimento seja facilmente identificado e tratado, a linha inicial do chamado deve iniciar com o texto "Projudi Inspeção Anual – Serventias Extrajudiciais".

Com o chamado atendido, a configuração interna para a Serventia terá sido readequada. O procedimento de criação dos questionários deverá, então, ser repetido (botão *Criar Inspeções*) e, ao final, deverá ser promovida nova verificação do processo que virá a ser criado.

6.3- Preenchimento dos questionários pela Serventia e pelo Magistrado

O questionário Inspeção no Foro Extrajudicial, presente no processo principal de inspeção, deverá ser preenchido pela Serventia responsável pela inspeção (perfil analista ou técnico). Nesse questionário, os campos são de preenchimento facultativo. A Serventia deverá preencher somente o que for relacionado à sua área de atuação. Após o preenchimento, o processo principal deverá ser enviado concluso ao Magistrado responsável para que realize sua verificação.

PROJUDI

Roteiros de

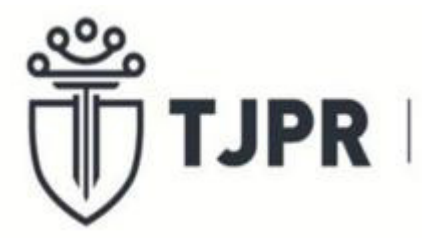

Os demais questionários, presentes nos processos apensos ao principal, deverão ser preenchidos, exclusivamente, pelo Magistrado.

Todos **0**S guestionários poderão ser preenchidos independentemente de os processos estarem conclusos ao Magistrado.

Para ter acesso ao questionário a partir do processo referente, deve-se clicar no botão Inspeção, presente na tela inicial do processo. Cada questionário corresponderá a uma aba, que será identificada quando suas respectivas questões estiverem completamente preenchidas.

Ao clicar em uma aba, as questões serão apresentadas em tela. Quando for selecionada uma resposta negativa ou um Sim com Observações, o campo Determinações e recomendações será apresentado em tela para preenchimento do Magistrado. A depender da questão tratada, um texto padrão será ofertado como sugestão de conteúdo, a ser revisado pelo Magistrado.

Há campos (quadro funcional) em que o preenchimento poderá ser realizado bastando informar a matrícula do Agente Delegado. Os dados encontrados serão apresentados logo abaixo para conferência. Ao clicar no botão Adicionar, o Agente Delegado será incluído, não sendo necessário preencher os demais dados (nome e data de assunção). É possível também a inclusão sem informar sua matrícula, bastando inserir o nome e a data de assunção. Em caso de erro na inclusão, o Agente Delegado poderá ser removido da lista mediante clique no respectivo ícone Remover.

Também há campos em que se solicita numeração processual. À medida que o número do processo for digitado, o resultado encontrado será apresentado em uma listagem. Selecionado o processo, basta clicar no botão Adicionar. Em alguns casos, é possível incluir mais de um processo.

Cada aba possui seu próprio botão Salvar, que armazena suas respectivas questões. É possível realizar salvamentos parciais, não sendo necessário preencher todas as questões da aba de uma só vez. Esse procedimento aplica-se a todo o processo de Inspeção, incluindo cumprimentos e revisão descritos a seguir.

As abas possuem, ainda, seu próprio botão Copiar, que, automaticamente, preenche o campo respectivo com as informações inseridas na inspeção anterior, realizada por meio do Sistema Projudi.

inspeção anual

PROJUDI Roteiros de

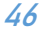

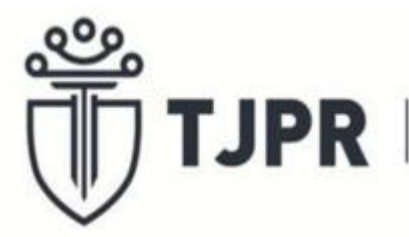

6.4- Encerramento do preenchimento dos questionários pelo Magistrado

Finalizado o preenchimento de todas as abas, o Magistrado deve clicar no botão *Concluir Inspeção* para validação de todos os campos obrigatórios do questionário.

Em caso de sucesso, será criada uma movimentação de inspeção realizada para o respectivo processo.

O mesmo procedimento deve ser adotado para o questionário da Inspeção no Foro Extrajudicial, em que o preenchimento é feito pela Serventia, mas a revisão e o encerramento são realizados pelo Magistrado.

Encerrados todos os questionários, o Magistrado deverá retornar a conclusão do processo principal para a Serventia, que comunicará à Serventia Extrajudicial inspecionada a necessidade de cumprimento das determinações e de observância das recomendações.

6.5- Cumprimento da Inspeção pela Serventia do Foro Extrajudicial

Pelo menos um usuário de cada Serventia do Foro Extrajudicial terá acesso a um perfil de Consultor na Inspeção. O perfil concederá acesso às inspeções realizadas em que figure no polo passivo (menu *Processos – Inspeções Realizadas*).

O Sistema apresentará a lista de inspeções realizadas no Extrajudicial no respectivo Serviço. O usuário deverá clicar no campo *Número do Processo*.

Para cada processo, deve-se clicar no botão *Cumprir Inspeção*, presente na tela inicial.

As questões com resposta negativa serão apresentadas em tela para que a Serventia realize o cumprimento, observando os apontamentos efetuados pelo Magistrado, com preenchimento do resultado no campo *Cumprimento das determinações e recomendações*. Após a realização de todos os cumprimentos, a Serventia deve clicar no botão *Concluir Cumprimento*. Será criada uma movimentação de cumprimento das determinações/recomendações da inspeção para o respectivo processo.

PROJUDI

Roteiros de

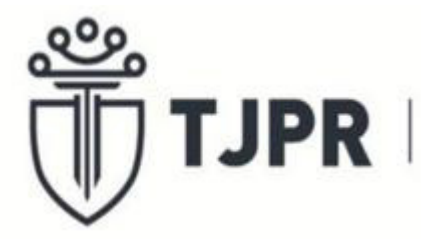

O Serviço Extrajudicial deverá, por fim, enviar o processo principal para Unidade Judiciária competente, que o remeterá concluso ao Magistrado para início da revisão dos cumprimentos da inspeção.

6.6- Revisão da Inspeção pelo Magistrado

Para cada processo, ao clicar no botão Revisar Inspeção, as questões que possuíam resposta negativa serão apresentadas em tela para o Magistrado para que sejam observados os cumprimentos relatados pela Serventia.

Ao lado de cada guestão, deverá ser preenchido o campo Corrigido com a situação atual do item.

No caso de resposta negativa, o campo Justificado será apresentado, devendo ser preenchido de acordo com o relato da Serventia.

Após a realização de toda a revisão, deve-se clicar no botão Concluir Revisão. Será criada uma movimentação de revisão da inspeção para o respectivo processo.

Com o término da revisão de todos os questionários, o Magistrado deverá retornar a conclusão do processo principal para a Serventia, com determinação de remessa à Corregedoria-Geral da Justiça.

6.7- Envio da Inspeção para a Corregedoria-Geral da Justiça pela Serventia (por determinação do Magistrado)

Finalizada a revisão pelo Magistrado, os questionários deverão ser enviados pela Secretaria responsável pela Corregedoria do Foro Extrajudicial à Corregedoria-Geral da Justiça.

Retornado da conclusão, o processo principal deverá ser remetido, via opção Realizar Remessa, para:

- Opção: Redistribuição
- Competência: Procedimento Administrativo
- Comarca: Curitiba
- Área de Varas: Corregedoria-Geral da Justiça Processo

inspeção anual

PROJUDI Roteiros de

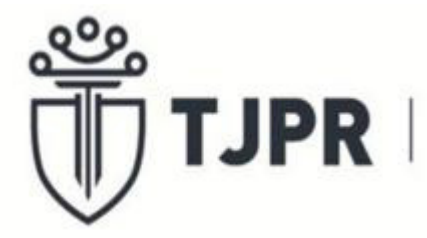

Administrativo – Inspeção Anual

- Vara: Corregedoria-Geral da Justiça - Processo Administrativo -Inspeção Anual

6.8- Avaliação dos questionários pela Corregedoria-Geral da Justiça

Com o recebimento dos questionários, a Corregedoria-Geral da Justiça procederá à avaliação.

Ao final desta etapa, a Corregedoria-Geral da Justiça remeterá à Unidade Judiciária da Corregedoria do Foro Extrajudicial.

6.9- Recebimento pelo Magistrado/Serventia dos Questionários Avaliados pela Corregedoria-Geral da Justiça

Recebido o processo de inspeção judicial avaliado, a Serventia abrirá conclusão para o Magistrado analisar as determinações da Corregedoria-Geral da Justiça.

Em caso de determinação de arquivamento, o Magistrado deve determinar que a Serventia arquive o(s) determinado(s) processo(s) de inspeção em questão.

No caso de arguivamento de todos os processos, deve iniciar pelos apensos, realizando, ao final, o arguivamento do processo principal. Nesse momento, a inspeção anual estará encerrada na Serventia.

Em caso de determinação diversa, caberá ao Magistrado realizar os cumprimentos necessários e, ao final, fazer nova remessa à Corregedoria-Geral da Justiça para que uma nova avaliação seja realizada, até que ocorra determinação de arquivamento de todos os processos.

PROJUDI Roteiros de

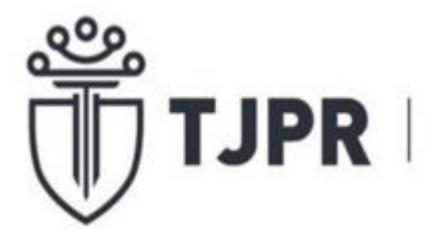

# 7. DISPENSA DE INSPEÇÃO ANUAL

Toda Serventia Judicial e Extrajudicial pode ser dispensada da realização da Inspeção Anual se houve Correição na Unidade entre os dias 1º/10 do ano anterior a 31/3 do ano em que a Inspeção deve ser realizada, conforme artigo 64 do Código de Normas do Foro Judicial. Porém, a dispensa não é automática, e o pedido deve ser submetido à apreciação.

Assim, deve ser autuado um procedimento específico para dispensa no Projudi Administrativo na competência da Vara/Secretaria que requer a dispensa, cadastrando-se nova ação na classe processual 1304-Inspeção, Assunto Principal 10015- Fiscalização e na caixa abaixo - Espécie Processual clicar em Dispensa de Inspeção.

No próximo passo, polos passivo e ativo carregarão automaticamente, não sendo necessário preencher representantes e advogados; em *informações adicionais*, devem ser preenchidos o ano para o qual se pretende a dispensa e o Magistrado solicitante do pedido; na *juntada de documentos*, ofício do Magistrado requerendo a dispensa deve ser anexado (ou certidão do servidor que encaminhará o procedimento à conclusão para pedido do Juiz, já que a dispensa deve ser por este solicitada); após, deve-se salvar.

Atualmente, deve ser feito um pedido para o Foro Judicial, mencionando a(s) Unidade(s) sob responsabilidade do Magistrado que requer a dispensa, e outro pedido em separado para o Foro Extrajudicial, em vista da Portaria nº 1980/2025-CGJ, que delegou os poderes para apreciação de pedidos relacionados ao Foro Extrajudicial à Exma. Corregedora da Justiça.

Estando o procedimento com ofício do Magistrado, ou despacho requerendo a dispensa, o encaminhamento à Corregedoria-Geral da Justiça, por meio de remessa, deve ser feito:

- Opção: Redistribuição
- Competência: Procedimento Administrativo
- Comarca: Curitiba

- Área de Varas: Corregedoria-Geral da Justiça - Processo Administrativo – Inspeção Anual

- Vara: Corregedoria-Geral da Justiça - Processo Administrativo - Inspeção Anual

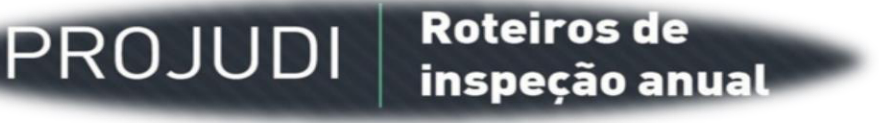

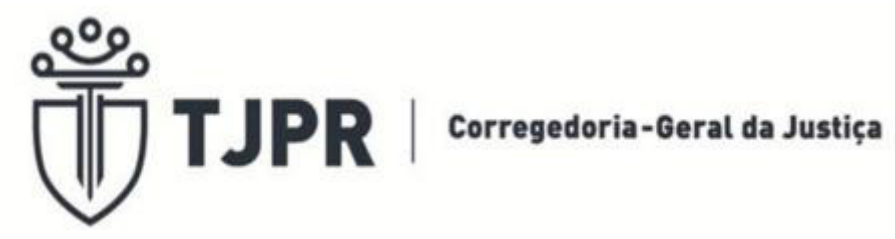

Após o deferimento ou indeferimento do pedido, os autos serão devolvidos para arquivamento na origem, ressaltando que, em caso de indeferimento, a Inspeção Anual deverá ser realizada normalmente.

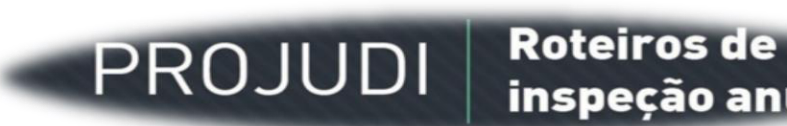